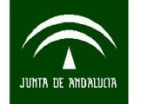

Instituto de Estadística y Cartografía de Andalucía CONSEJERÍA DE ECONOMÍA, INNOVACIÓN, CIENCIA Y EMPLEO

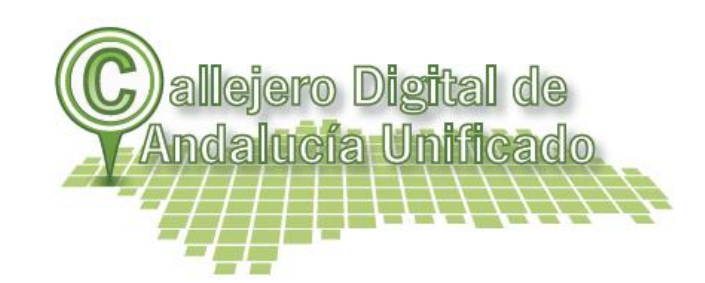

## SEPIM - Servidor de Puntos de Interés para MAPEA

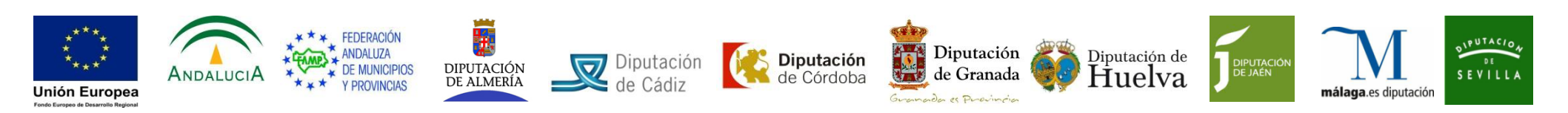

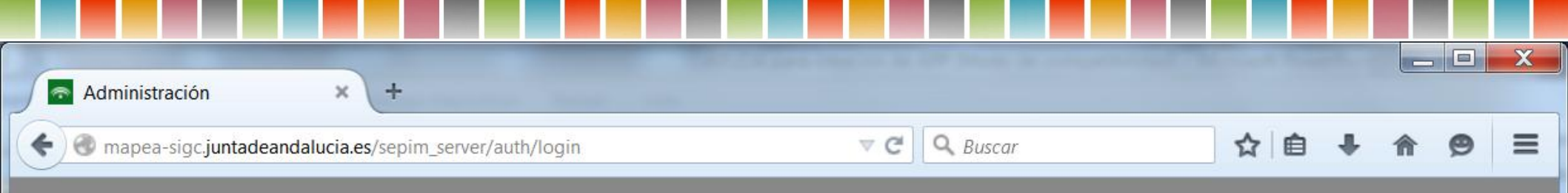

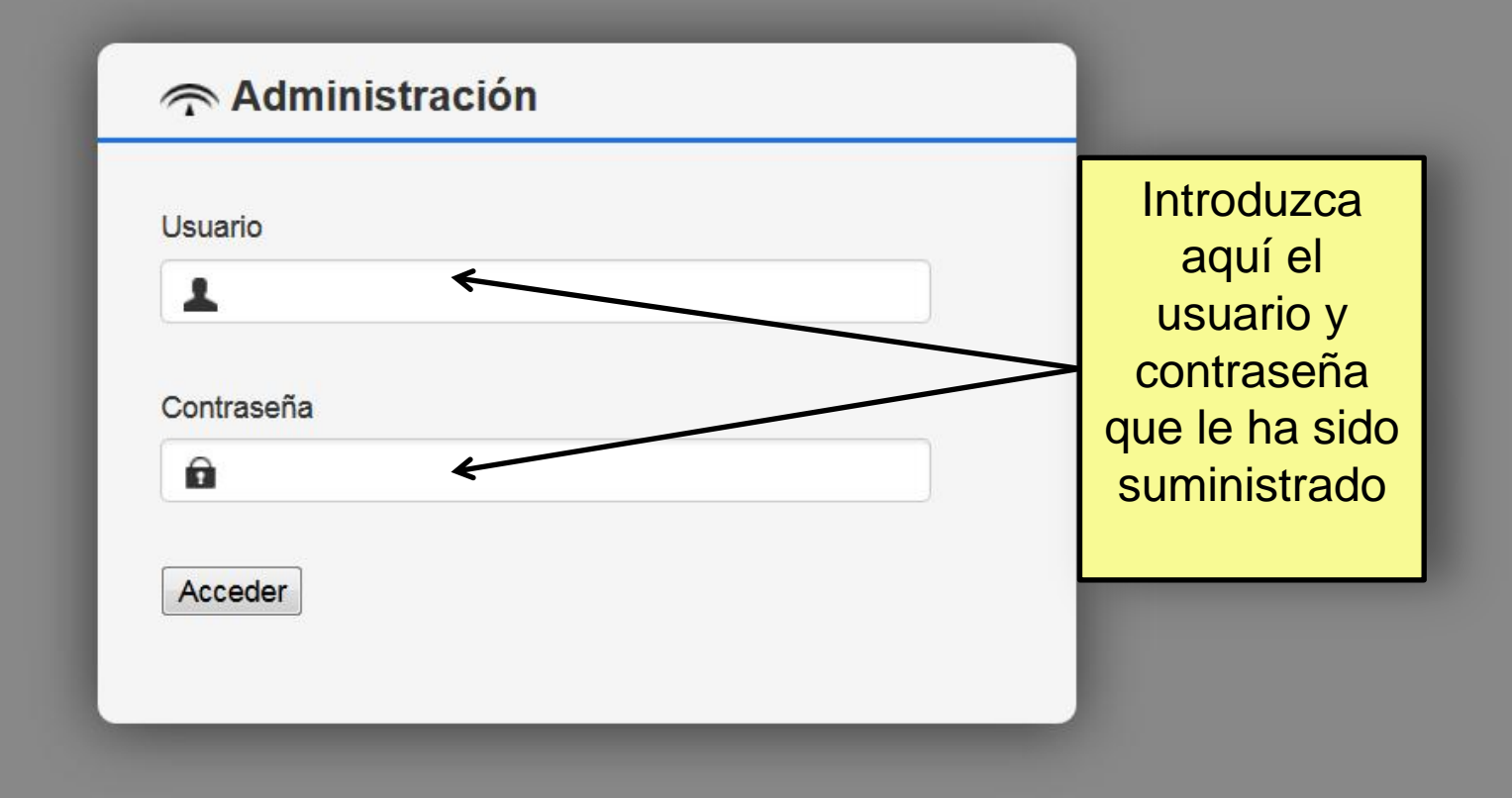

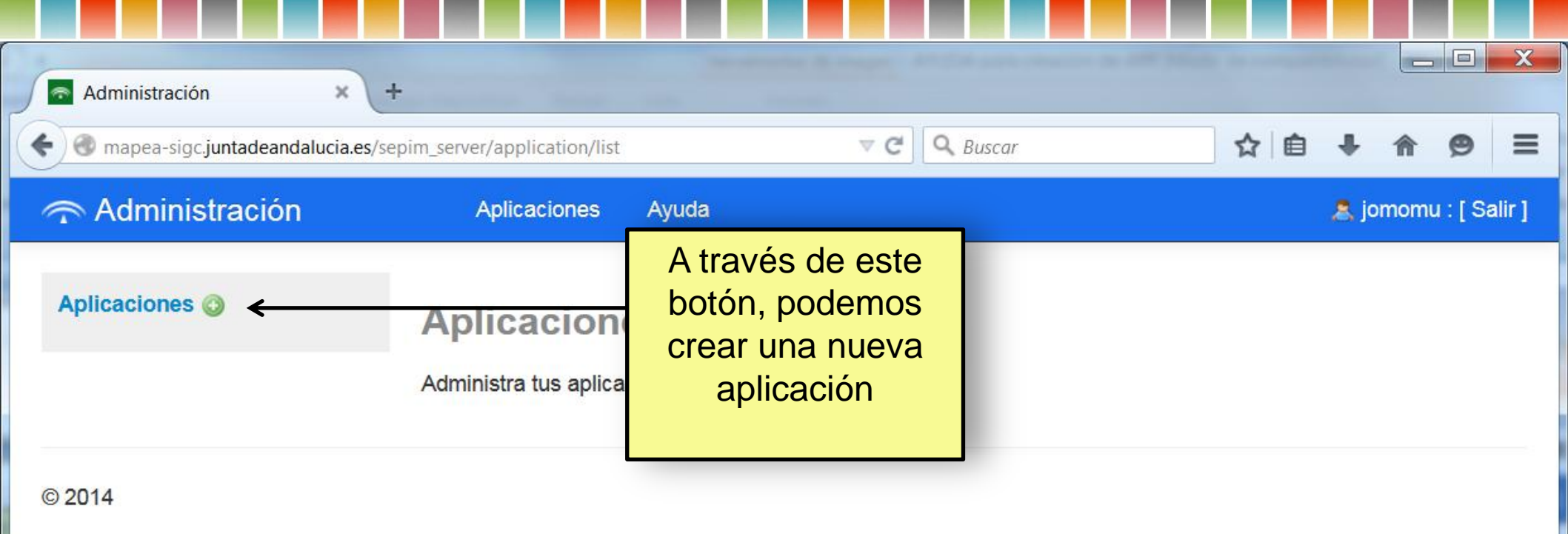

| Administración ×                   | +                           |       |           |     |                   |                             |
|------------------------------------|-----------------------------|-------|-----------|-----|-------------------|-----------------------------|
| e mapea-sigc.juntadeandalucia.es/s | epim_server/application/add |       | ▼ C Q Bus | car | ☆ 自 4             | • <b> </b>                  |
| 주 Administración                   | Aplicaciones                | Ayuda |           |     |                   | jomomu : [ Salir ]          |
| Aplicaciones 🕥                     | Nueva aplic                 | ación |           |     |                   |                             |
|                                    |                             |       |           |     | Guarda            | ar Cancelar                 |
|                                    | Nombre*:<br>URL de Mapea:   |       | <b>«</b>  |     | Introdu<br>nombre | uzca el<br>e de su<br>ación |
|                                    | Descripción:                |       |           |     | aplica            |                             |
|                                    | Habilitar filtro geográf    | co:   |           |     |                   | 444)                        |
|                                    |                             |       |           |     | Guarda            | ar Cancelar                 |
|                                    | 8                           |       |           |     |                   | v                           |
| © 2014                             |                             |       |           |     |                   |                             |
|                                    |                             |       |           |     |                   |                             |

| Administración ×                    | ÷                            | an alla gana singe se ay alla | Provide and a second second line |                              |
|-------------------------------------|------------------------------|-------------------------------|----------------------------------|------------------------------|
| e mapea-sigc.juntadeandalucia.es/se | pim_server/application/add   | ⊽ (24)                        | 🞗 Buscar                         | ☆ 🔒 🖡 🎓 🗩 🗏                  |
| 주 Administración                    | Aplicaciones Ayuda           |                               |                                  | 🤱 jomomu : [ Salir ]         |
| Aplicaciones 🥥                      | Nueva aplicacio              | ón                            |                                  |                              |
|                                     |                              |                               |                                  | Guardar Cancelar             |
|                                     | Nombre*:<br>URL de Mapea:    | <                             |                                  | Deje este<br>campo vacío     |
|                                     | Descripción:                 |                               |                                  | Se rellenará<br>más adelante |
|                                     | Habilitar filtro geográfico: |                               |                                  |                              |
|                                     |                              |                               |                                  | Guardar Cancelar             |
|                                     |                              |                               |                                  |                              |
| © 2014                              |                              |                               |                                  |                              |
|                                     |                              |                               |                                  |                              |
|                                     |                              |                               |                                  |                              |
|                                     |                              |                               |                                  |                              |
|                                     |                              |                               |                                  |                              |

| Administración × +                  | and the second second second second second second second second second second second second second second second |      |              |                               |                                     | X      |
|-------------------------------------|----------------------------------------------------------------------------------------------------|------|--------------|-------------------------------|-------------------------------------|--------|
| e mapea-sigc.juntadeandalucia.es/se | pim_server/application/add                                                                                       |      | ▼ C Q Buscar | ☆ 自 ◀                         | ^ <b>^ 9</b>                        | ≡      |
| 🕋 Administración                    | Aplicaciones Ay                                                                                                  | ruda |              |                               | jomomu : [ \$                       | Salir] |
| Aplicaciones 🚳                      | Nueva aplicad                                                                                                    | ción |              |                               |                                     |        |
|                                     | 6                                                                                                    |      |              | Guarda                        | r Cance                             | ar     |
|                                     | Nombre*:<br>URL de Mapea:<br>Descripción:                                                                        |      | <b>~</b>     | En e<br>campo<br>ponei<br>bre | este<br>puede<br>r una<br>ve        |        |
|                                     | Habilitar filtro geográfico:                                                                                     |      |              | aplicaci<br>gener             | pción<br>la<br>ón que<br>tá<br>ando | ar     |
| © 2014                              |                                                                                                    |      |              |                               |                                     |        |

-

......

| Administración ×                    | +                                                                         |            |                                                                                                    |
|-------------------------------------|---------------------------------------------------------------------------|------------|----------------------------------------------------------------------------------------------------|
| 🗲 🕙 mapea-sigc.juntadeandalucia.es/ | sepim_server/application/add                                              | ▼ C Buscar | ☆ 自 ♣ ♠ 🔗 ☰                                                                                                    |
| 주 Administración                    | Aplicaciones Ayuda                                                        |            | 🚴 jomomu : [ Salir ]                                                                                           |
| Aplicaciones 🕥                      | Nueva aplicación                                                          |            |                                                                                                    |
|                                     |                                                                           |            | Guardar Cancelar                                                                                               |
|                                     | Nombre*:<br>URL de Mapea:<br>Descripción:<br>Habilitar filtro geográfico: |            | Si su APP es<br>para un<br>municipio en<br>concreto,<br>habrá de<br>marcar esta<br>casilla y a<br>continuación |
| © 2014                              |                                                                           |            | seleccionar el<br>municipio                                                                                    |

| 🗲 🕙 mapea-sigc.juntadeandalucia.e | es/sepim_server/application/a                                                        | add 🔍 🔍 🕻      | Buscar | ☆自∔余❷                |
|-----------------------------------|--------------------------------------------------------------------------------------|----------------|--------|----------------------|
| 주 Administración                  | Aplicaciones                                                                         | Ayuda          |        | 🙎 jomomu : [ Salir ] |
| Aplicaciones 📀                    | Nueva apl                                                                            | icación        |        |                      |
|                                   |                                                                                      |                |        | Guardar Cancelar     |
|                                   | Nombre*:<br>URL de Mapea:<br>Descripción:<br>Habilitar filtro geogr<br>Filtro Geográ | ráfico:        |        |                      |
|                                   | Provincias:<br>Municipios:                                                           | TODAS<br>TODOS |        |                      |
| © 2014                            |                                                                                      |                |        | Guardar Cancelar     |

| Administración × -                | An annual de la segen de la segen de la segen de la segen de la segen de la segen de la segen de la segen de la |                      |
|-----------------------------------|----------------------------------------------------------------------------------------------------|----------------------|
| mapea-sigc.juntadeandalucia.es/se | pim_server/application/add                                                                                      | ☆ 自 ♣ ☆ ❷ ☰          |
| Tración Administración            | Aplicaciones Ayuda                                                                                              | a jomomu : [ Salir ] |
| Aplicaciones 📀                    | Nueva aplicación                                                                                                |                      |
|                                   |                                                                                                    | Guardar Cancelar     |
|                                   | Nombre*:                                                                                                    |                      |
|                                   | URL de Mapea:                                                                                                   |                      |
| Y a través del                    | Descripción:                                                                                                    | .4                   |
| filtro                            | Habilitar filtro geográfico:                                                                                    |                      |
| geográfico,                       | Filtro Geográfico                                                                                               |                      |
| municipio                         | Provincias:                                                                                                    | •                    |
| para el que se                    | Municipios:                                                                                                    |                      |
| va a<br>desarrollar la            |                                                                                                    | Guardar Cancelar     |
| APP                               |                                                                                                    |                      |
| © 2014                            |                                                                                                    |                      |
|                                   |                                                                                                    | ~                    |

......

 

| Administración × +                    |                                                                     | and the second second se |         |                  |
|---------------------------------------|---------------------------------------------------------------------|----------------------------------------------------------------------------------------------------|---------|------------------|
| 🗲 🕙 mapea-sigc.juntadeandalucia.es/se | pim_server/application/ad                                           | d 🗸 🦉 🔍 Buscar                                                                                                    | ☆自♣     | <b>☆ 9</b> Ξ     |
| Administración                        | Aplicaciones                                                        | Ayuda                                                                                                    | 🚨 joi   | momu : [ Salir ] |
| Aplicaciones 📀                        | Nueva apli                                                          | cación                                                                                                    | Guardar | Cancelar         |
|                                       | Nombre*:<br>URL de Mapea:<br>Descripción:<br>Habilitar filtro geogr | A modo de ejemplo,<br>vamos a desarrollar una<br>APP para el municipio de<br>Zafarraya, en la provincia<br>de Granada                                                                                                    |         |                  |
|                                       | ··                                                                  |                                                                                                    | Guardar | Cancelar         |

| 充 Administración | Aplicaciones                                                                                                    | Ayuda                                                                                                    | 🙇 jomomu : [ Sal      |
|------------------|----------------------------------------------------------------------------------------------------|----------------------------------------------------------------------------------------------------|-----------------------|
| Aplicaciones 🎯   | Nueva apl                                                                                                    | icación                                                                                                    |                       |
|                  |                                                                                                    |                                                                                                    | Guardar Cancelar      |
|                  | Nombre*:<br>URL de Mapea:<br>Descripción:<br>Habilitar filtro geogr<br>Filtro Geográ<br>Provincias:<br>Municipios: | Guía de Zafarraya          A través de esta APP se va a dar difusión a las p         que son de interés en el municipio de Zafarraya         ráfico         Granada         ZAFARRAYA | principales temáticas |
|                  |                                                                                                    | 4                                                                                                    | Guardar Cancelar      |

| Administración ×                   | +                                                | Apalla para Menera Au                             | enclases from a compatible                                 | and an order to be  |                |
|------------------------------------|--------------------------------------------------|---------------------------------------------------|------------------------------------------------------------|---------------------|----------------|
| e mapea-sigc.juntadeandalucia.es/s | epim_server/application/add                      | ⊽ C <sup>4</sup>                                  | Q Buscar                                                   | ☆自♣                 | <b>☆ 9</b> ≡   |
| 주 Administración                   | Aplicaciones A                                   | Ayuda                                             |                                                            | 🙎 jomon             | nu : [ Salir ] |
| Aplicaciones 📀                     | Nueva aplica                                     | ción                                              |                                                            |                     |                |
|                                    |                                                  |                                                   |                                                            | Guardar             | Cancelar       |
|                                    | Nombre*:<br>URL de Mapea:                        | Guía de Zafarraya                                 |                                                            |                     |                |
|                                    | Descripción:                                     | A través de esta APP s<br>que son de interés en e | e va a dar difusión a las pri<br>el municipio de Zafarraya | incipales temáticas |                |
|                                    | Habilitar filtro geográfico<br>Filtro Geográfico |                                                   |                                                            |                     |                |
|                                    | Provincias:<br>Municipios:                       | Granada<br>ZAFARRAY Y puls                        | sando el<br>otón                                           |                     |                |
|                                    |                                                  | Gua<br>tenc<br>cr                                 | irdar, la<br>dremos<br>eada                                | -> Guardar C        | Cancelar       |
| © 2014                             |                                                  |                                                   |                                                            |                     | -              |

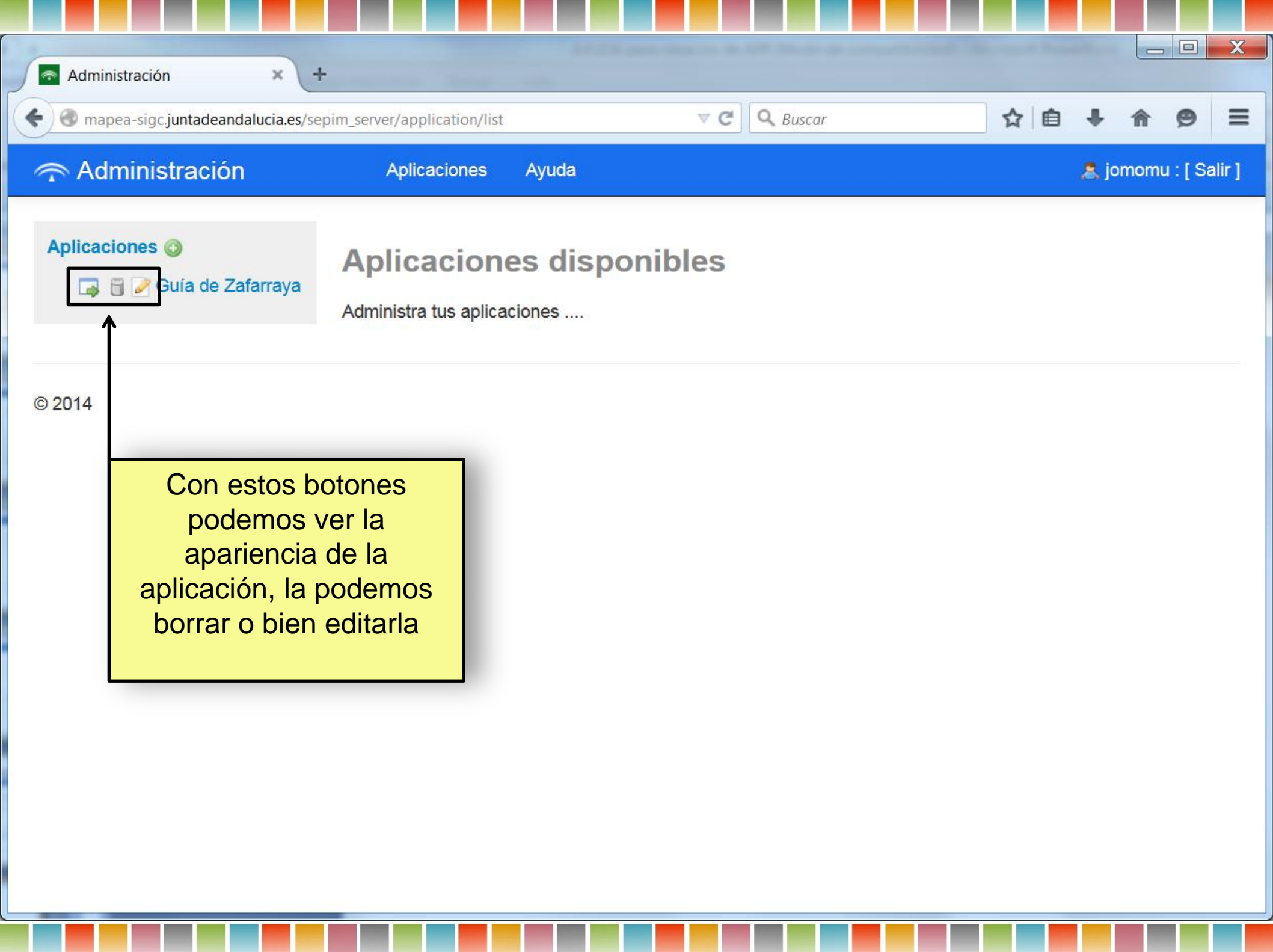

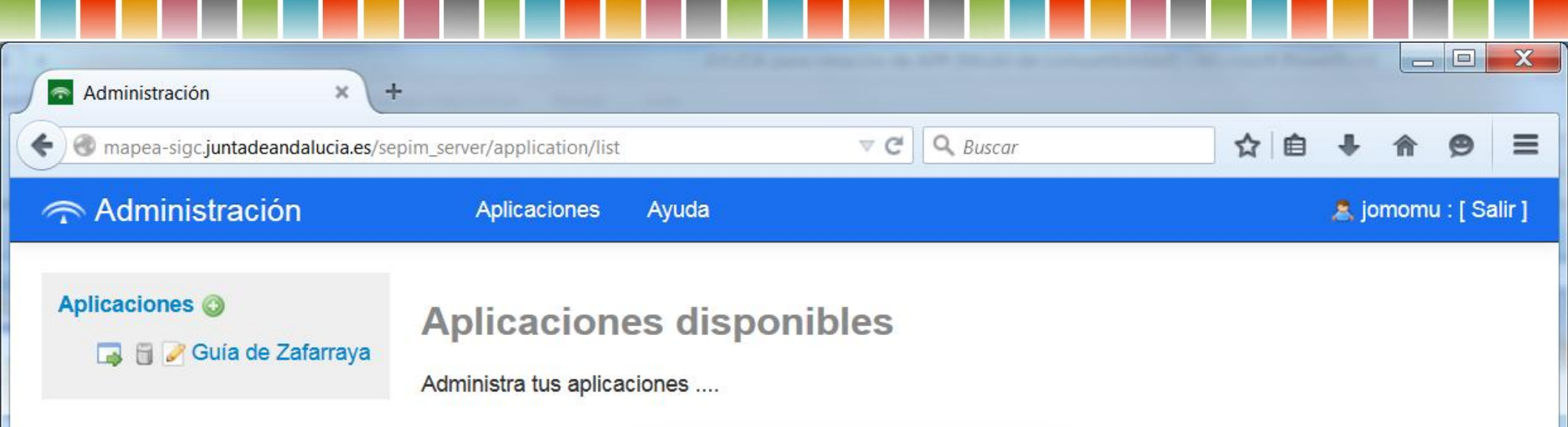

Una vez creada, el paso siguiente es generar las categorías a través de las que se va a organizar toda la información

| Administración × +                                                            | -                                   |             |              |     |                      |
|-------------------------------------------------------------------------------|-------------------------------------|-------------|--------------|-----|----------------------|
| ( ) The mapea-sigc.juntadeandalucia.es/se                                     | pim_server/application/list         |             | ▼ C Q Buscar | ☆ 1 | <b>a ↓ ☆ ⊘</b> =     |
| The Administración                                                            | Aplicaciones                        | Ayuda       |              |     | 🙈 jomomu : [ Salir ] |
| Aplicaciones ③<br>Guía de Zafarraya<br>© 2014                                 | Aplicacion<br>Administra tus aplica | es disponib | les          |     |                      |
| Para ello, pincha<br>sobre ella y entram<br>el módulo "Adminis<br>categorías' | mos<br>nos en<br>etra tus           |             |              |     |                      |
|                                                                               |                                     |             |              |     |                      |
|                                                                               |                                     |             |              |     |                      |

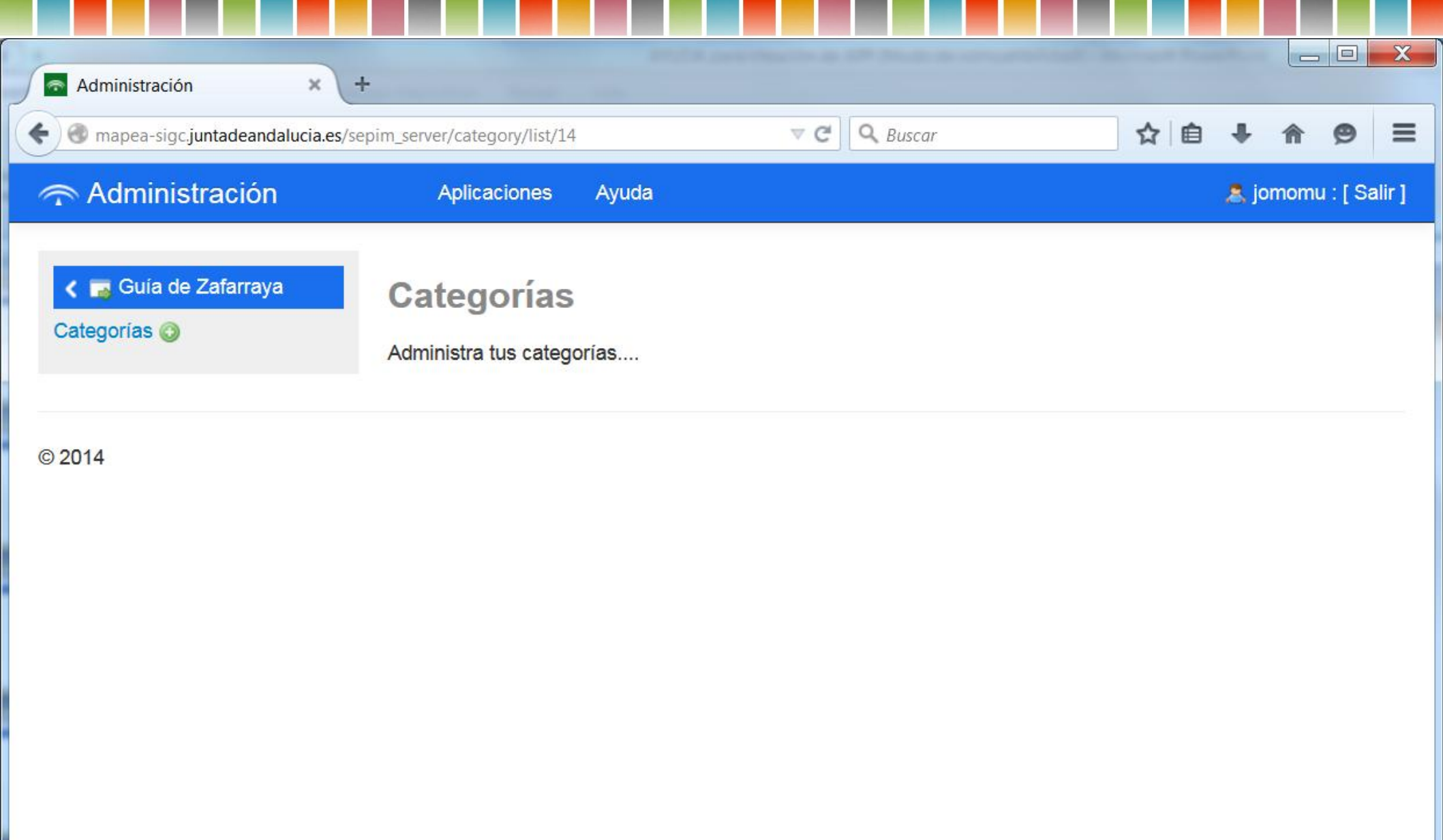

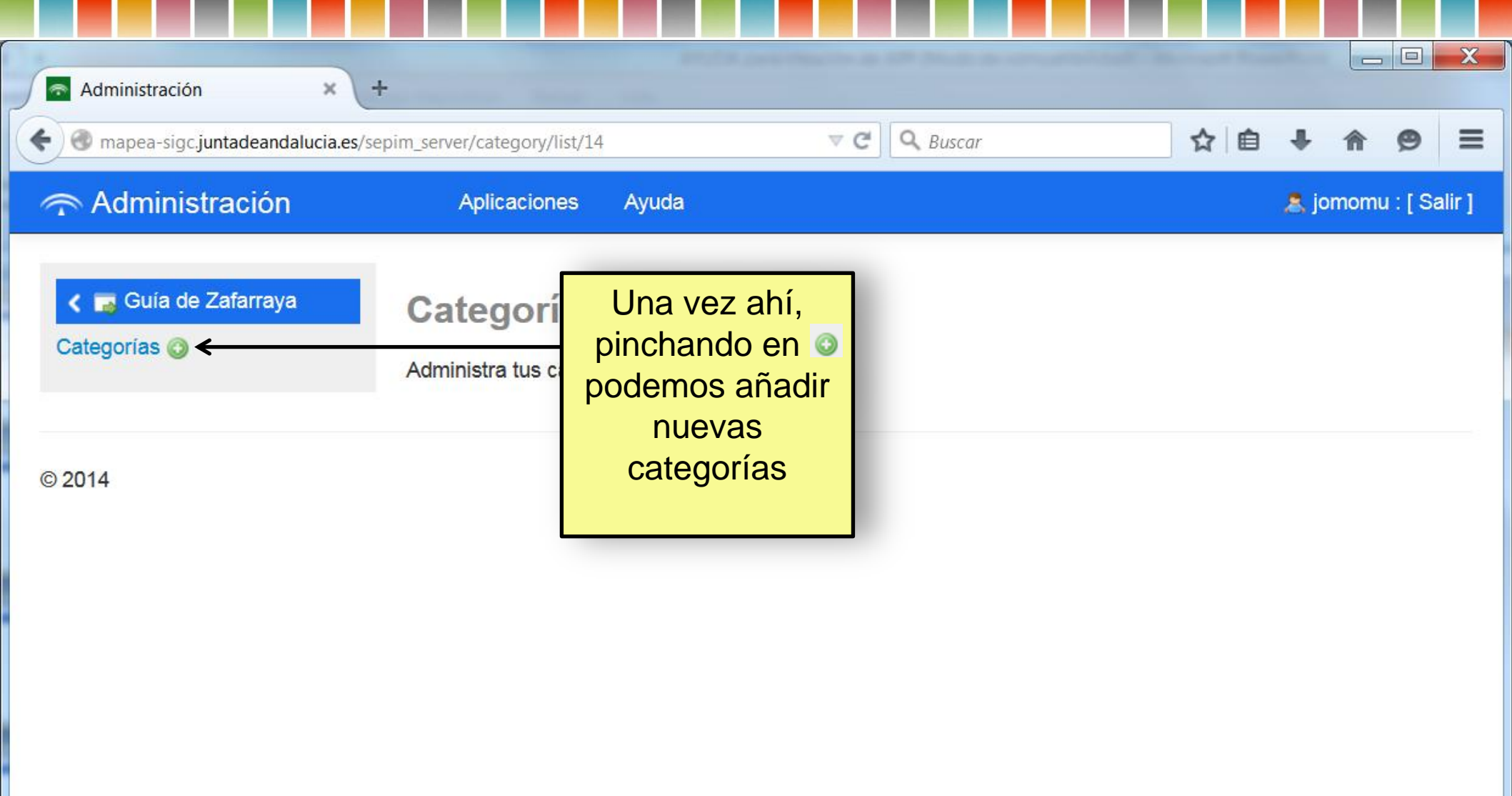

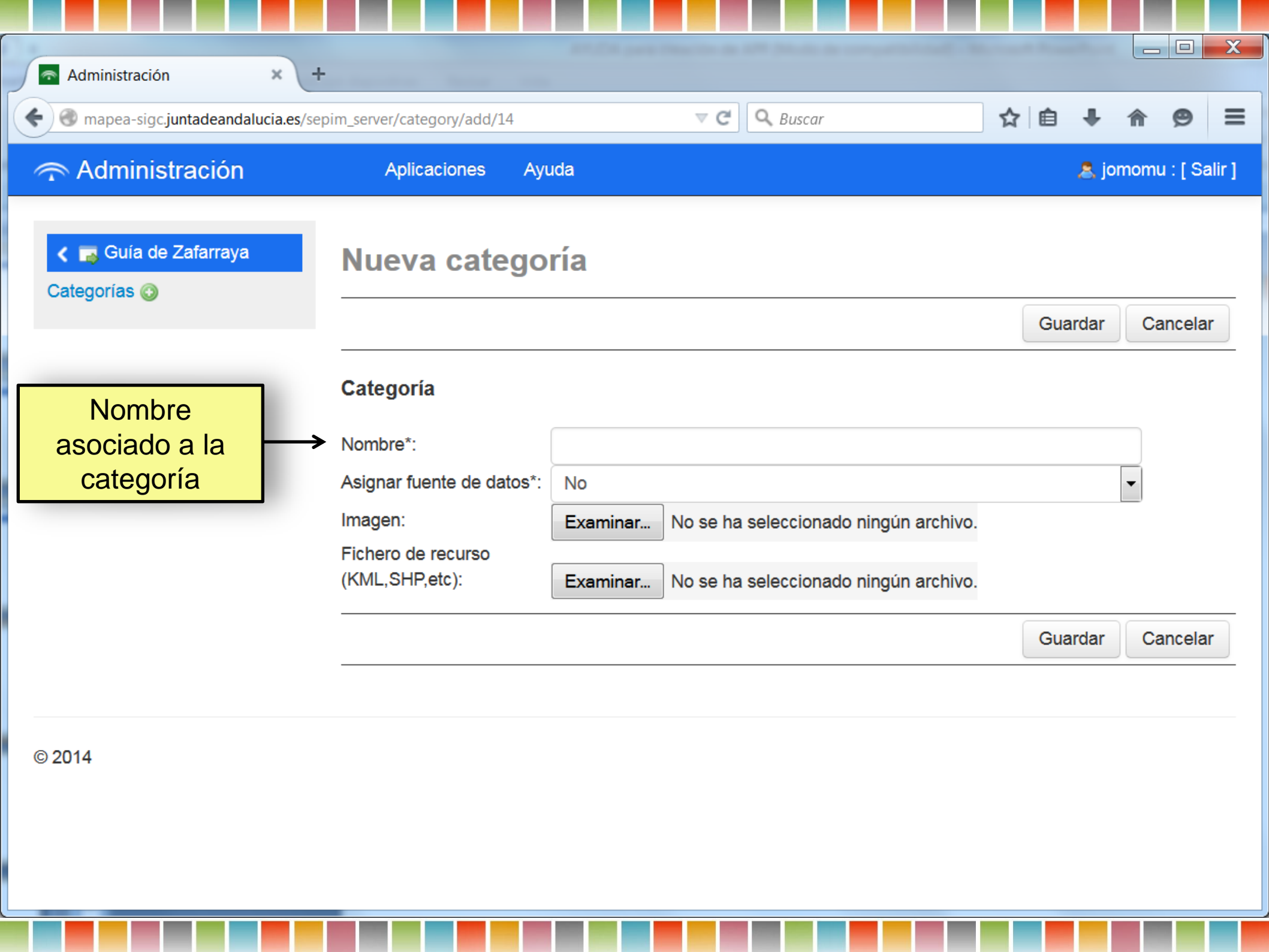

| Administración × +                                    | oim_server/category/add/14                                                                            | マ ♂ Q Buscar                                                                                     | ☆ 自 | +     |          |         |
|-------------------------------------------------------|----------------------------------------------------------------------------------------------------|--------------------------------------------------------------------------------------------------|-----|-------|----------|---------|
| Administración                                        | Aplicaciones Ay                                                                                       | ruda                                                                                             |     | a jo  | momu : [ | Salir ] |
|                                                       | Nueva catego                                                                                          | oría                                                                                             | Gu  | ardar | Canc     | elar    |
| En primera<br>instancia, se<br>dejará marcado<br>"No" | Categoría<br>Nombre*:<br>Asignar fuente de datos*:<br>Imagen:<br>Fichero de recurso<br>(KML,SHP,etc): | No Examinar No se ha seleccionado ningún archivo. Examinar No se ha seleccionado ningún archivo. |     |       | •        |         |
| © 2014                                                |                                                                                                    |                                                                                                  | Gu  | ardar | Canc     | elar    |

| Administración ×                                                                                                   | +<br>/sepim_server/category/add/14                                                                                                    | <br>☆ ê ↓ <b>^ 9</b>   | X      |
|----------------------------------------------------------------------------------------------------|----------------------------------------------------------------------------------------------------|------------------------|--------|
| 🕋 Administración                                                                                                   | Aplicaciones Ayuda                                                                                                    | 🙈 jomomu : [ S         | alir ] |
| <ul> <li>&lt; □ Guía de Zafarraya</li> <li>Categorías </li> </ul>                                                  | Nueva categoría                                                                                                    | Guardar Cancela        | ar     |
| Imagen que se<br>va a usar para<br>representar la<br>categoría (se<br>recomienda un<br>tamaño de<br>80x80 pixeles) | Categoría         Nombre*:         Asignar fuente de datos*:         No         Imagen:         Fichero de recurso<br>(KML,SHP,etc):         Examinar         No se ha seleccionado ningún archive | ro.<br>Guardar Cancela | ar     |
| © 2014                                                                                                    |                                                                                                    |                        |        |

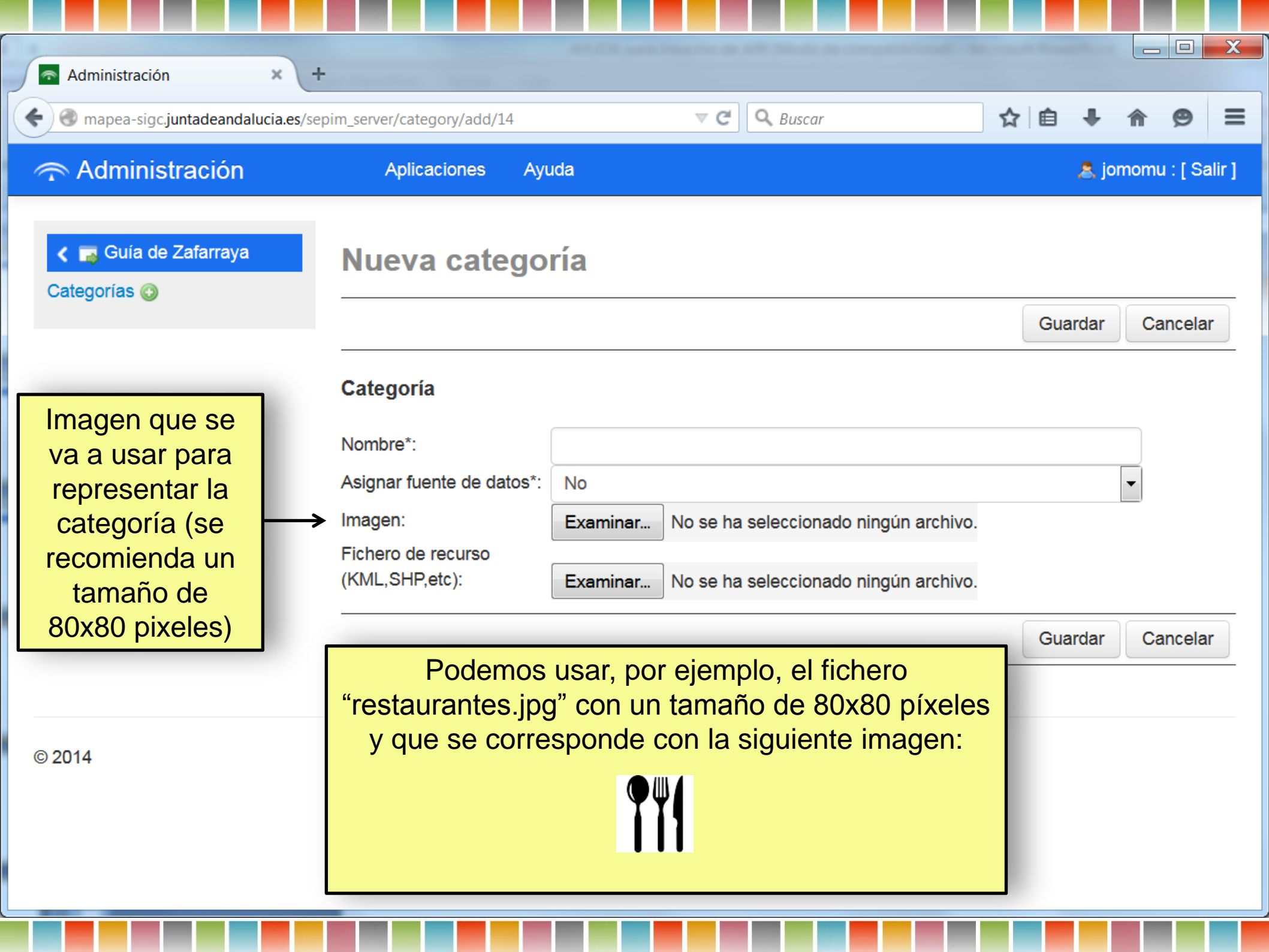

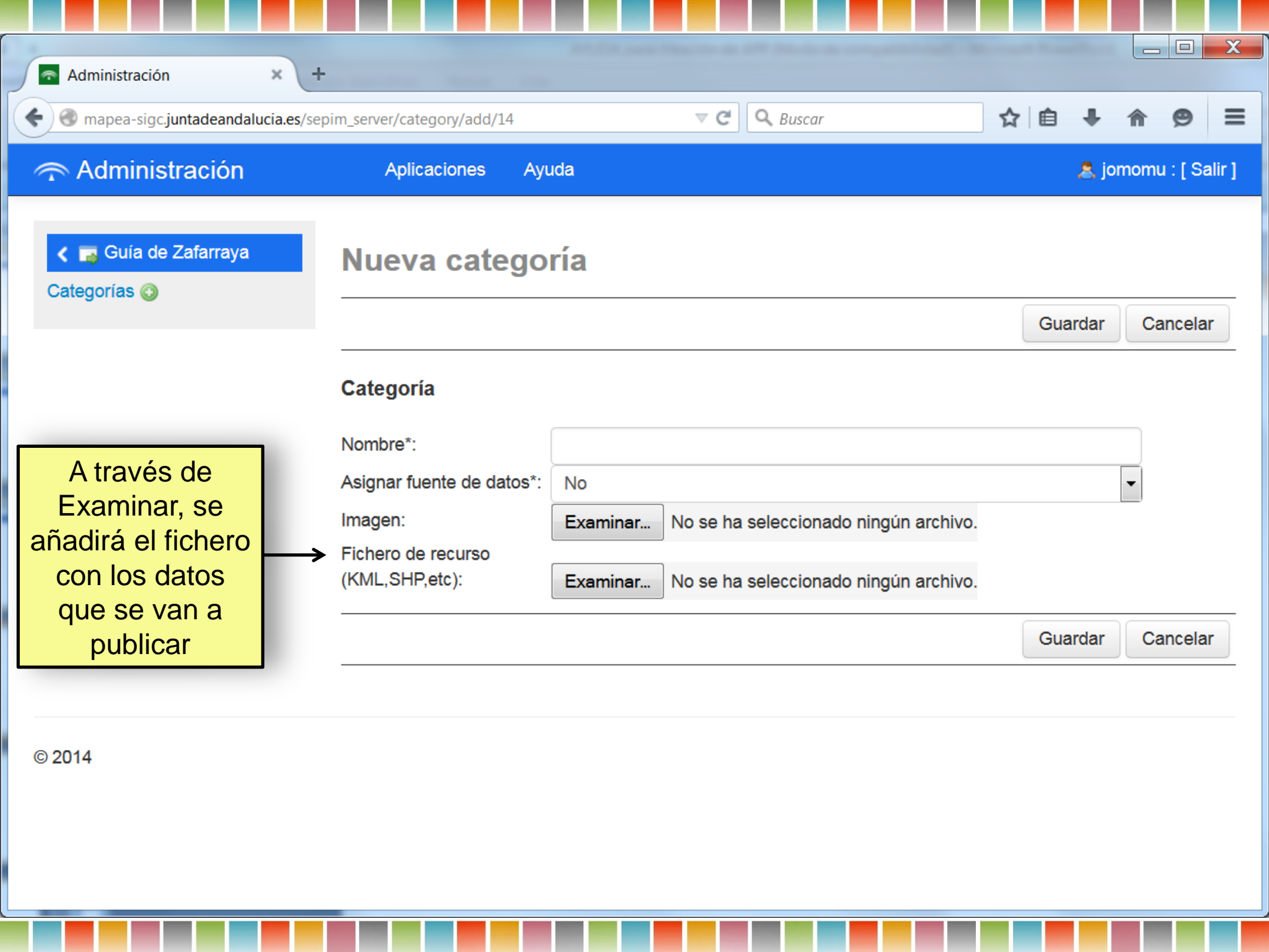

| Administración 🗙                                                                               | < +                                                                                                    |         |
|------------------------------------------------------------------------------------------------|----------------------------------------------------------------------------------------------------|---------|
| < 🛞 mapea-sigc.juntadeandalucia                                                                | a.es/sepim_server/category/add/14 🗸 C A Buscar                                                                                                    | ⊜ ≡     |
| 주 Administración                                                                               | Aplicaciones Ayuda 🤱 jomomu :                                                                                                    | [Salir] |
|                                                                                                | Nueva categoría<br>Guardar Can                                                                                                    | celar   |
| A través de<br>Examinar, se<br>añadirá el fichero<br>con los datos<br>que se van a<br>publicar | Categoría Nombre*:                                                                                                    |         |
|                                                                                                | Asignar fuente de datos*: No<br>Imagen: Examinar No se ha seleccionado ningún archivo.<br>Fichero de recurso<br>(KML,SHP,etc): Examinar No se ha seleccionado ningún archivo.                                                                                                    |         |
|                                                                                                | En este punto, es necesario tener claro cómo se va a generar<br>ese fichero de datos. Para ello, si no tiene conocimientos para<br>generar un fichero en formato shp, se recomienda usar la<br>aplicación "Callejero Municipal", que permite generar un fichero<br>en formato kml (vea la presentación " <u>Uso de la aplicación</u><br><u>Callejero Municipal</u> " para tener más información al respecto o<br>contacte con el 900 101 407) | celar   |

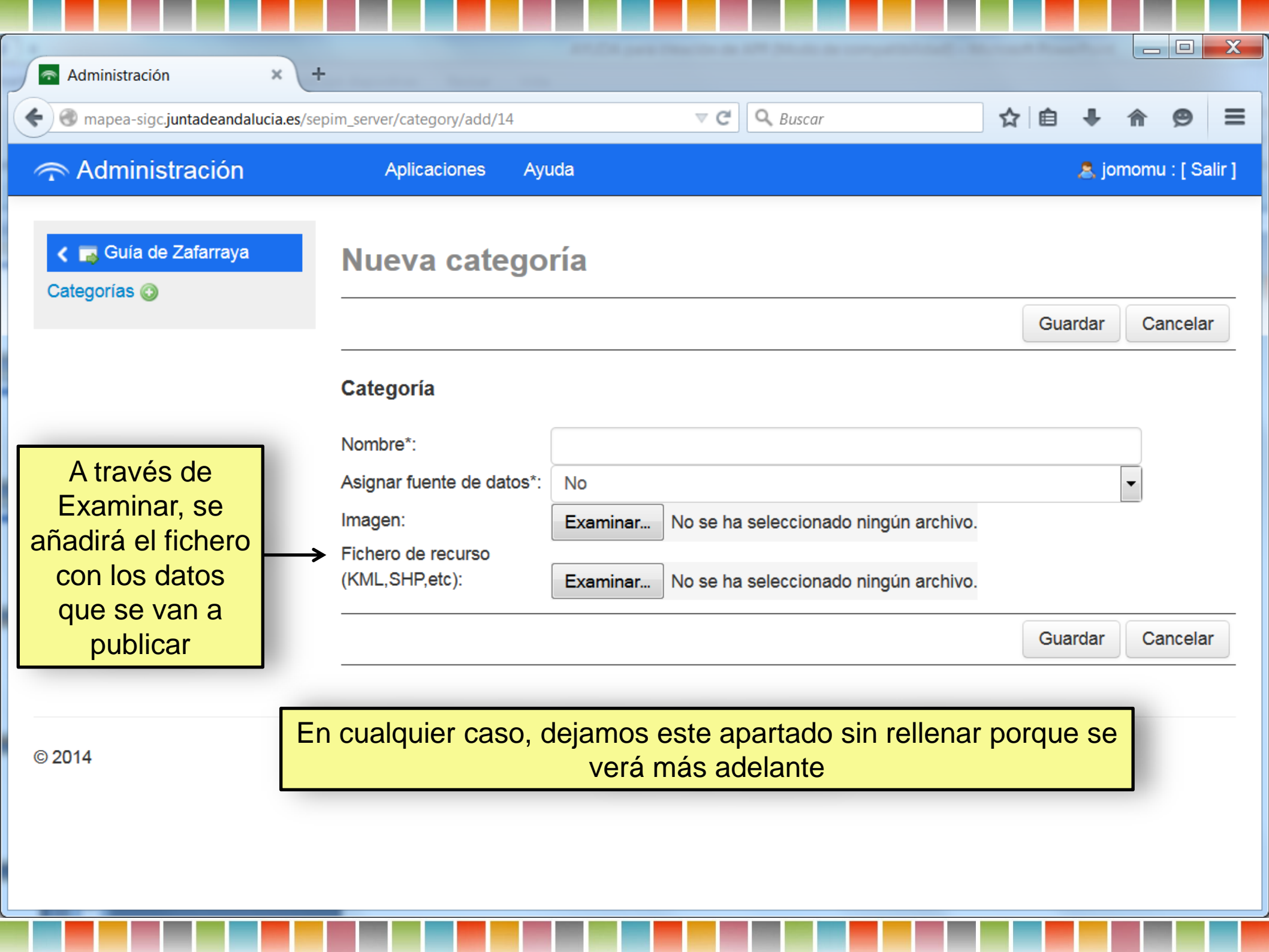

| Administración × +                                                                                                    |                                      |                                                |                     |
|----------------------------------------------------------------------------------------------------|--------------------------------------|------------------------------------------------|---------------------|
| Register Andrea State Andream Contraction Contraction Contractica Contractica | ☆ 自 ♣ ♠ 😕 ☰                          |                                                |                     |
| 🕋 Administración                                                                                                    | Aplicaciones Ay                      | uda                                            | ajomomu : [ Salir ] |
|                                                                                                    | Nueva catego                         | A modo de ejemplo,<br>vamos a crear la         | Guardar Cancelar    |
|                                                                                                    | Categoría                            |                                                |                     |
|                                                                                                    | Nombre*:                             |                                                |                     |
|                                                                                                    | Asignar fuente de datos*:            | No                                             | •                   |
|                                                                                                    | Imagen:                              | Examinar No se ha seleccionado ningún archivo. |                     |
|                                                                                                    | Fichero de recurso<br>(KML,SHP,etc): | Examinar No se ha seleccionado ningún archivo. |                     |
|                                                                                                    |                                      |                                                | Guardar Cancelar    |
|                                                                                                    |                                      |                                                |                     |
|                                                                                                    |                                      |                                                |                     |
| © 2014                                                                                                    |                                      |                                                |                     |
|                                                                                                    |                                      |                                                |                     |
|                                                                                                    |                                      |                                                |                     |
|                                                                                                    |                                      |                                                |                     |
|                                                                                                    |                                      |                                                |                     |

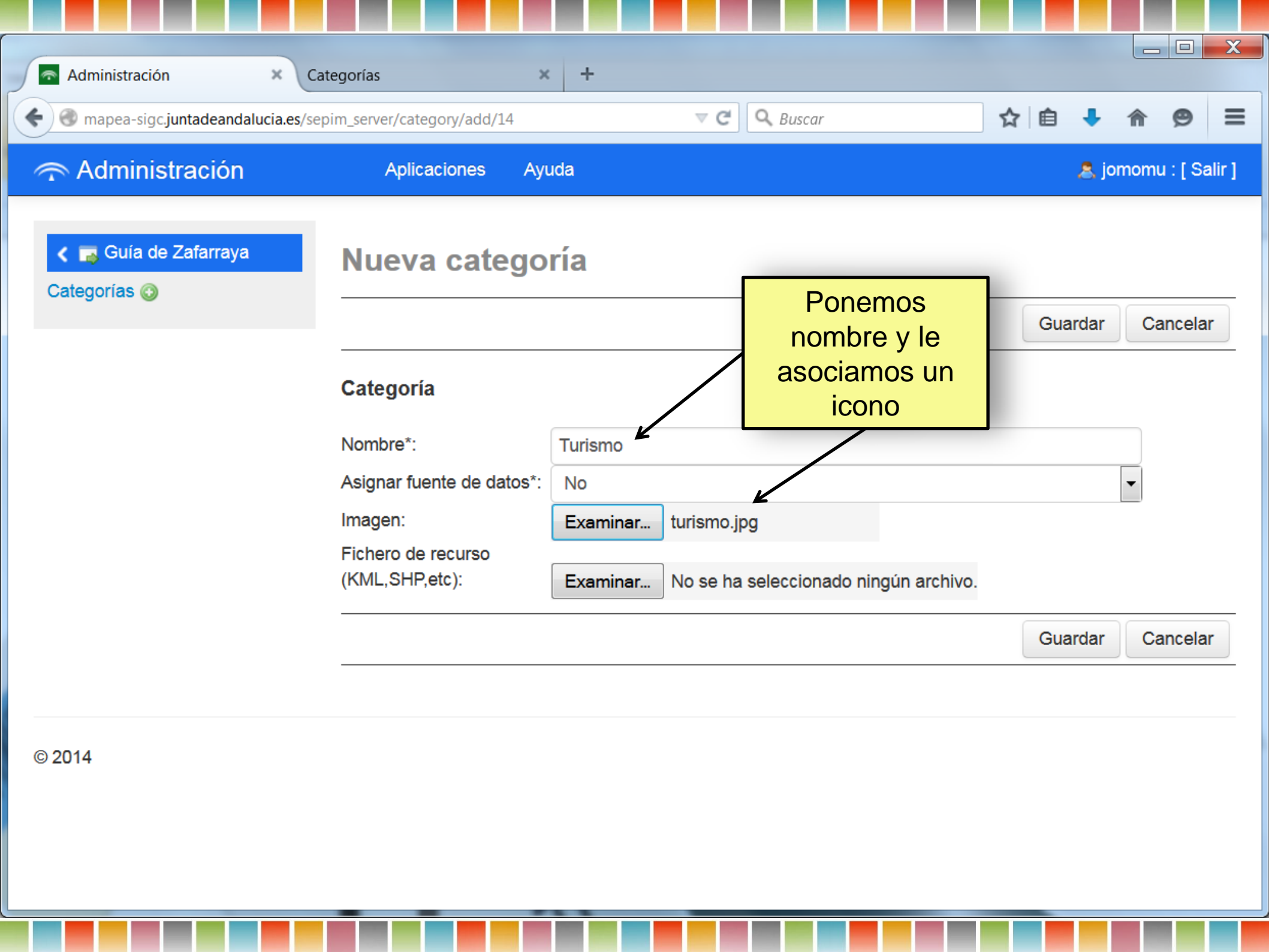

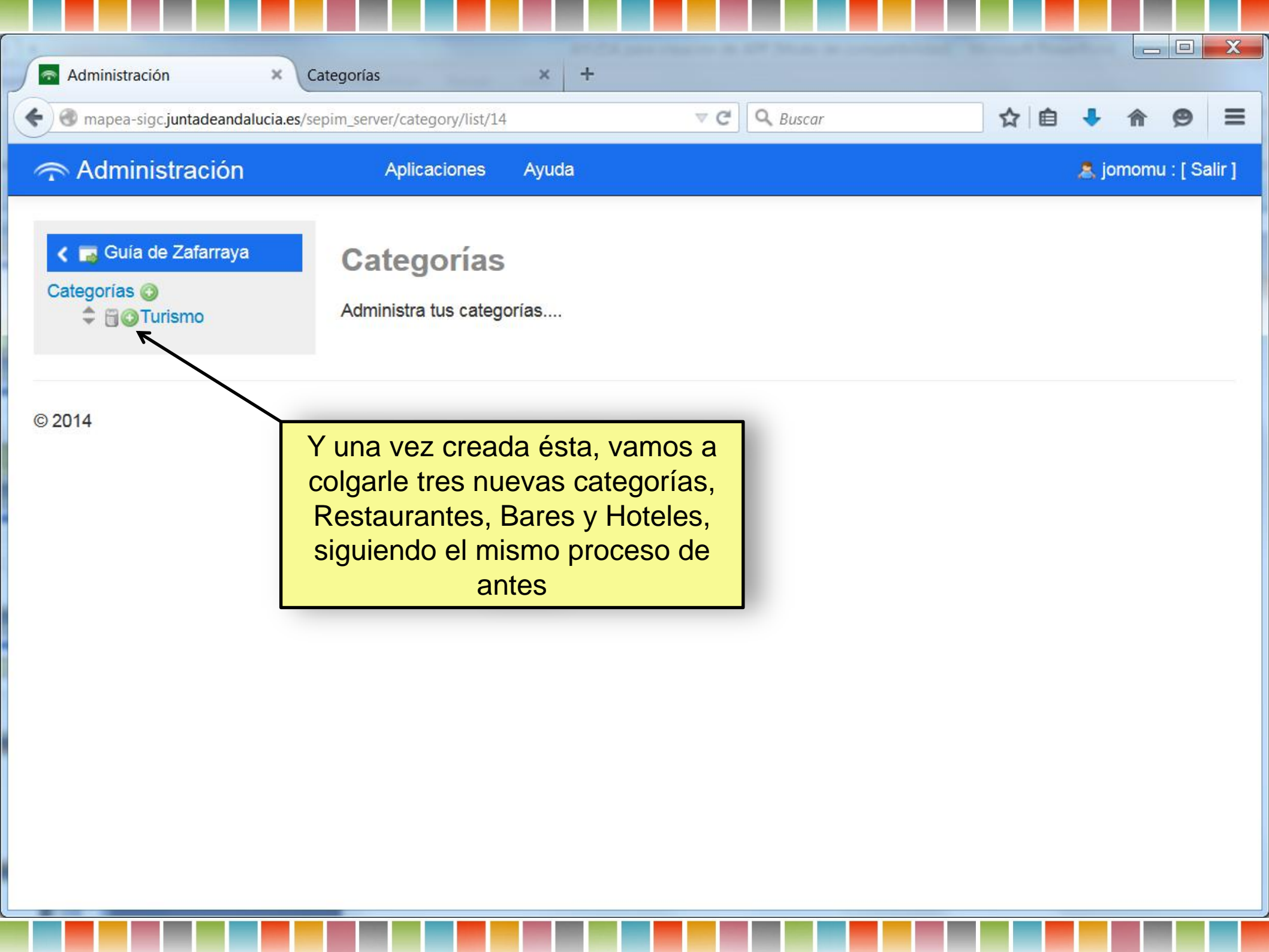

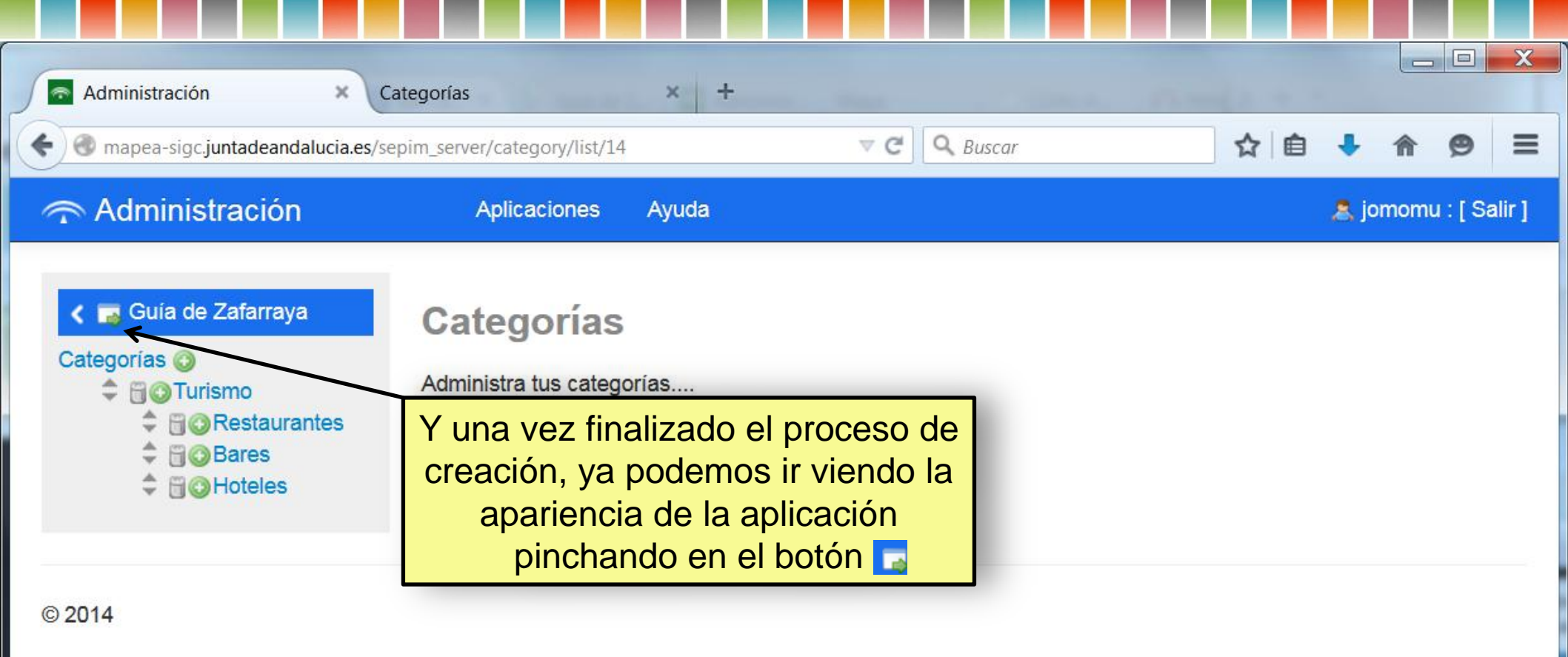

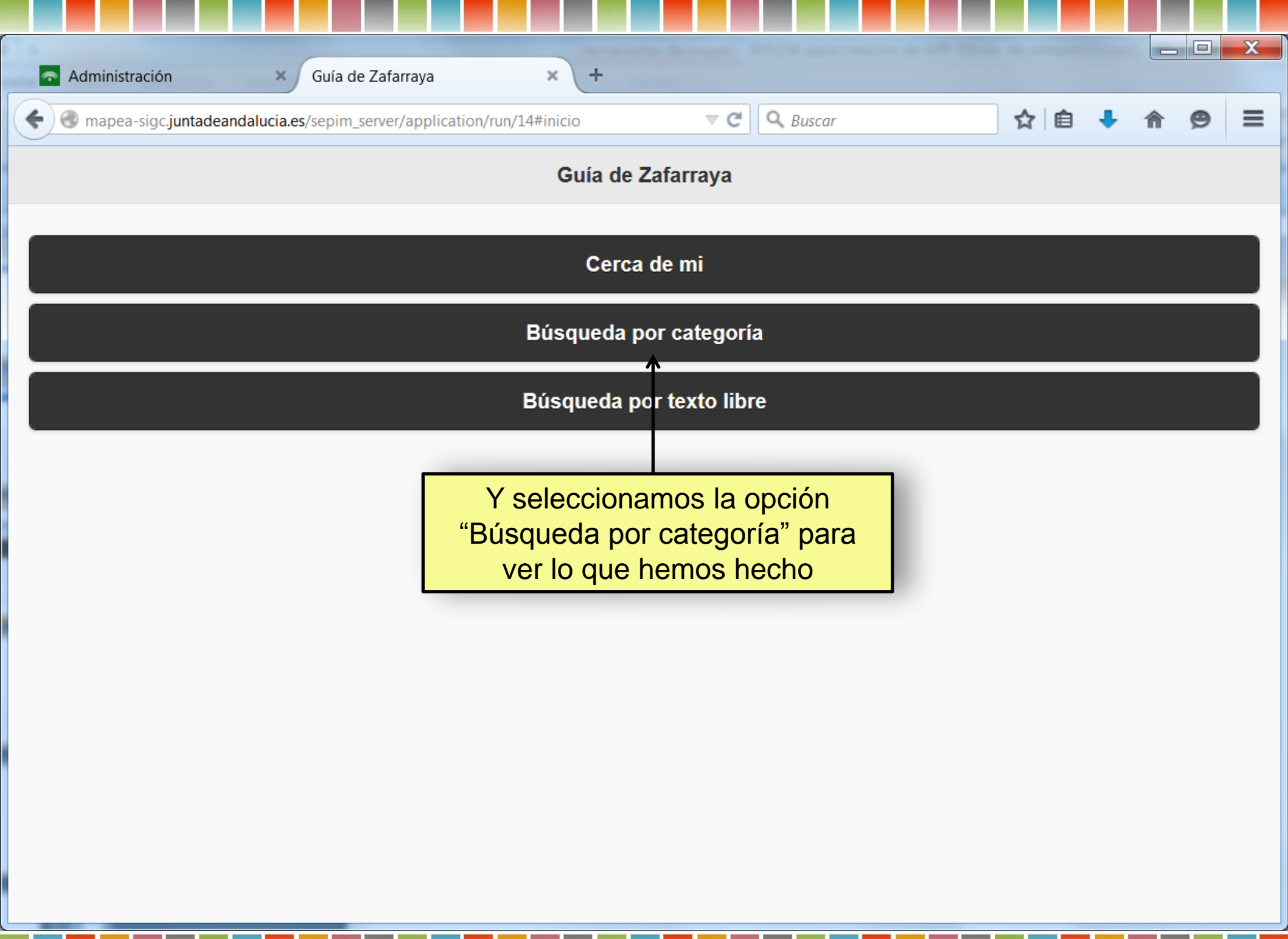

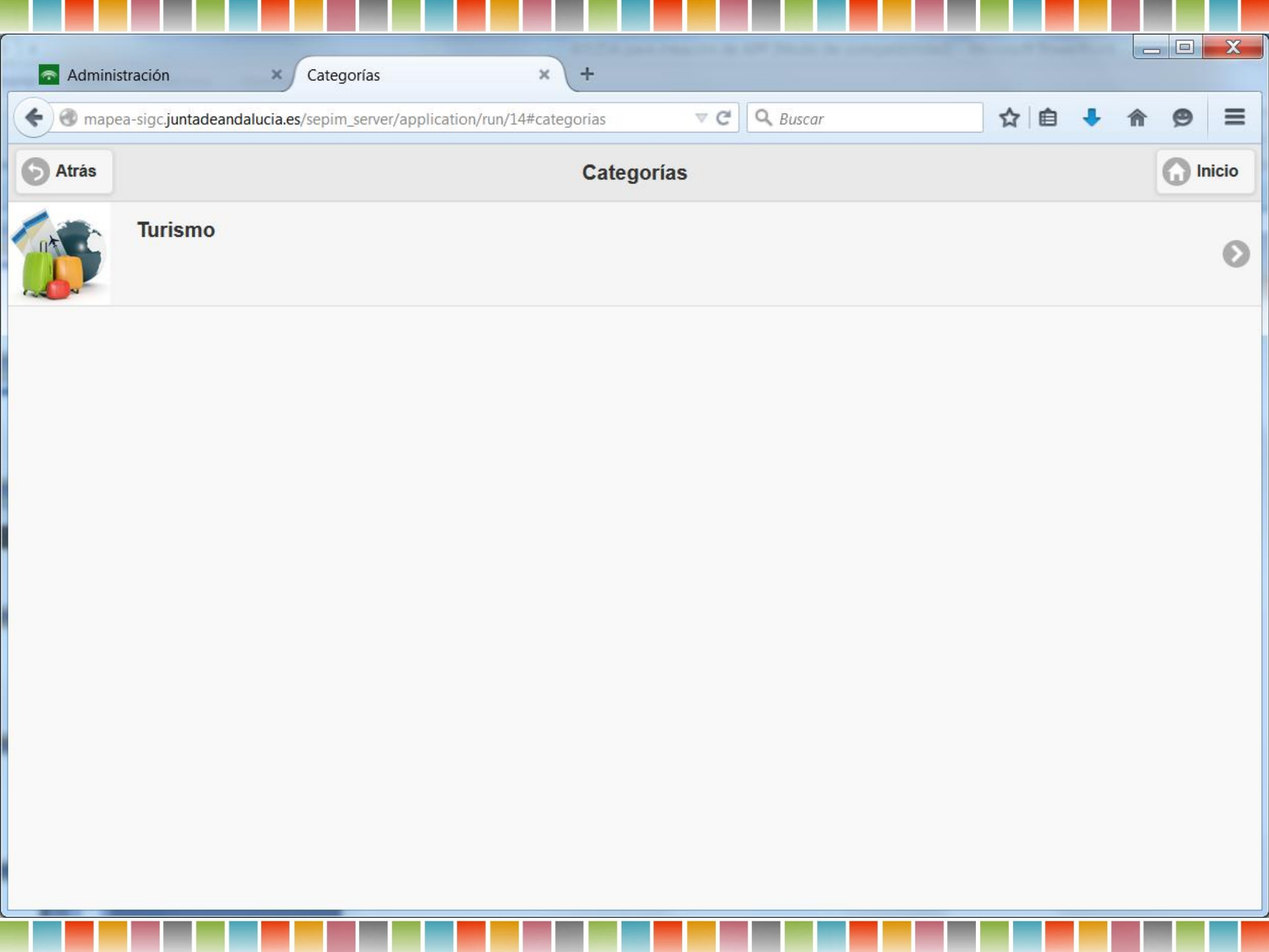

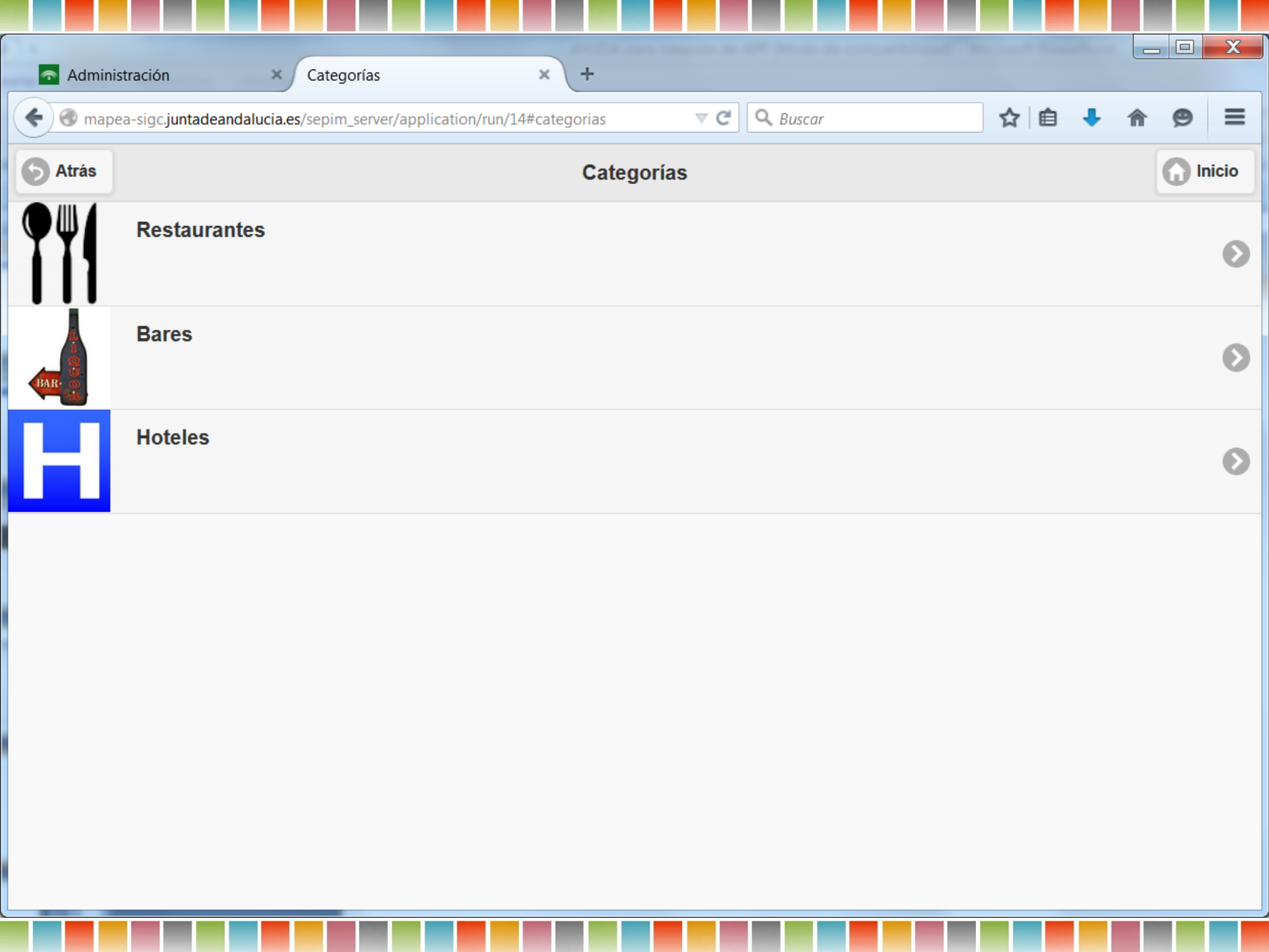

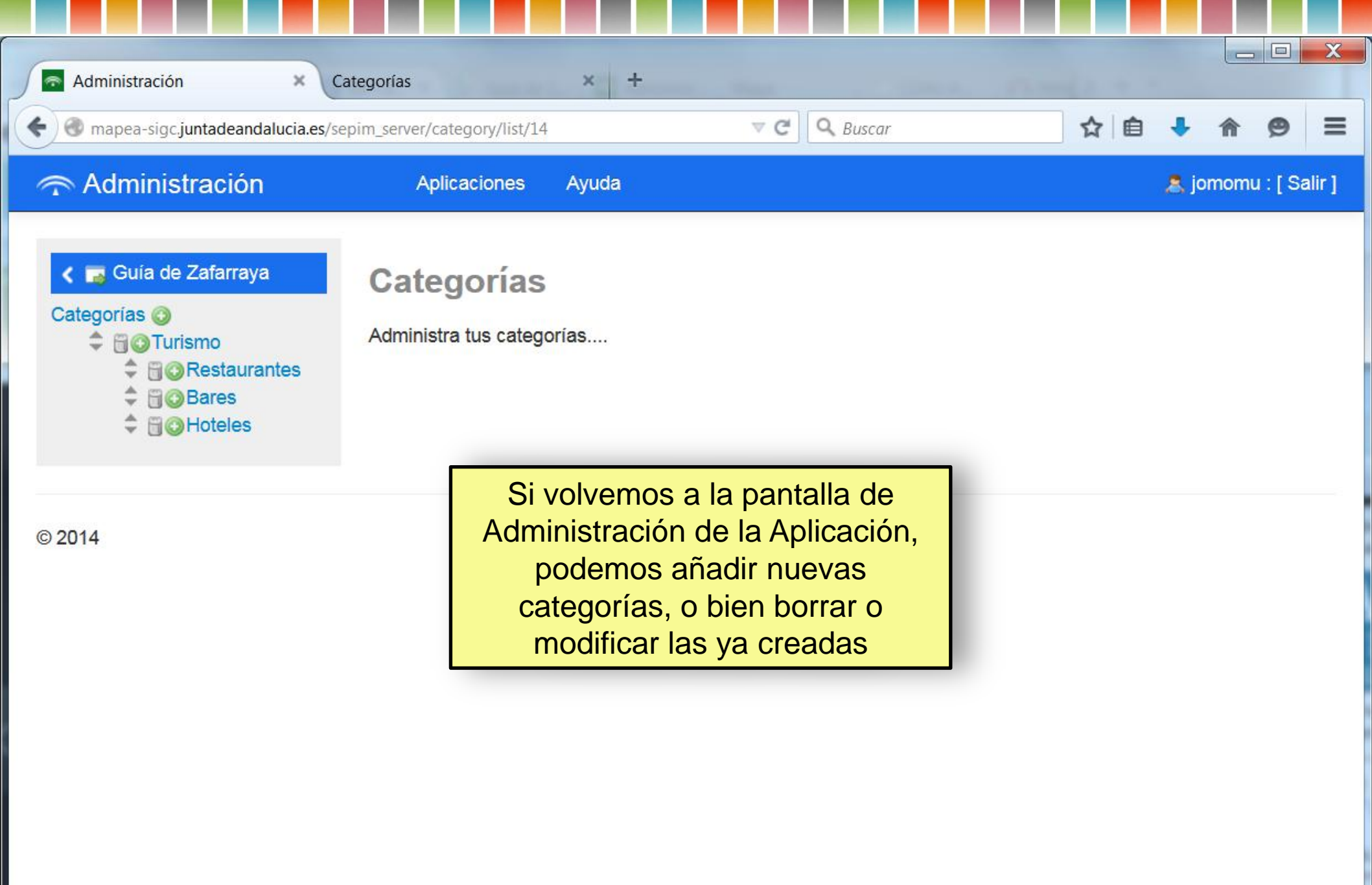

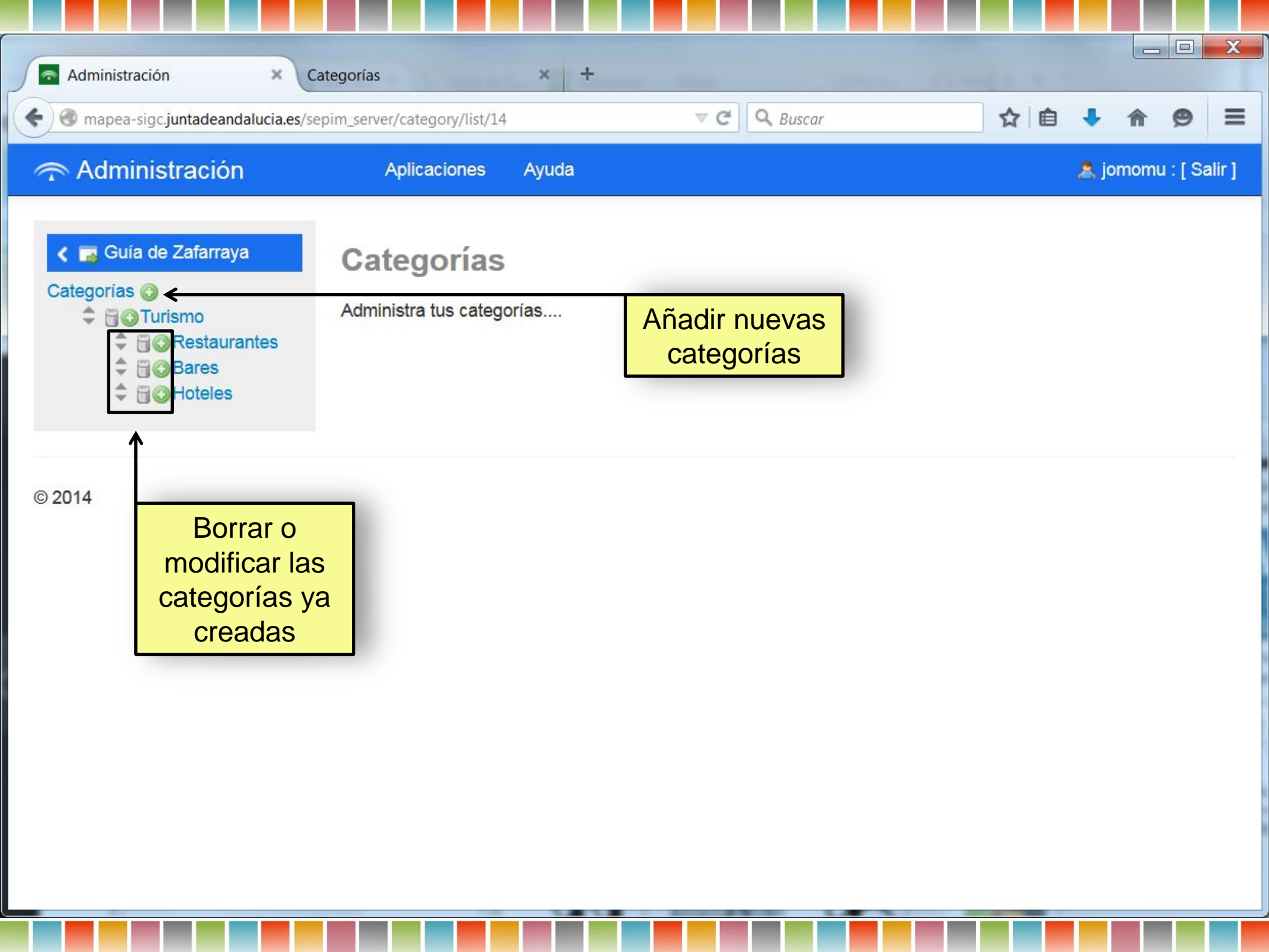

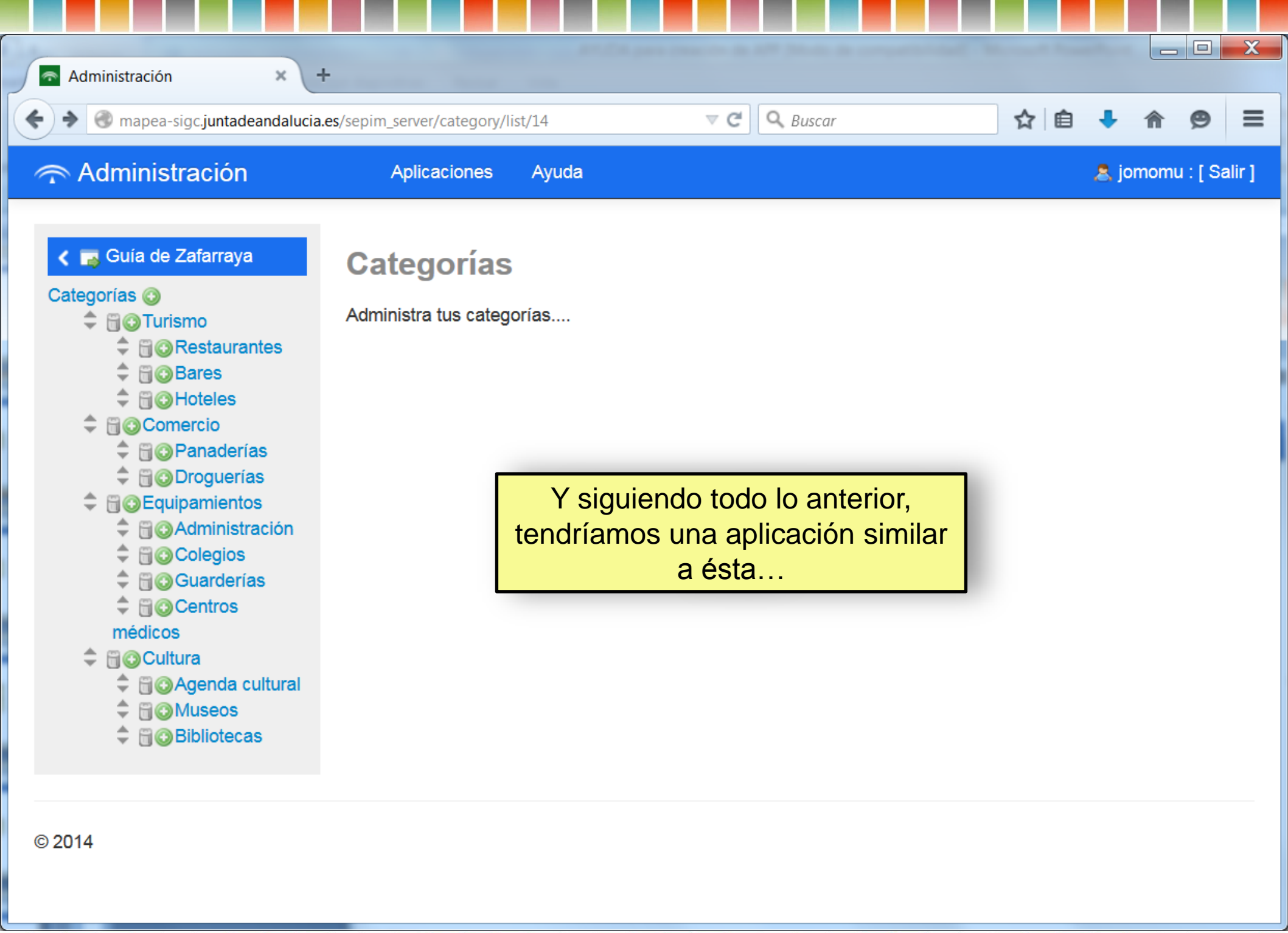

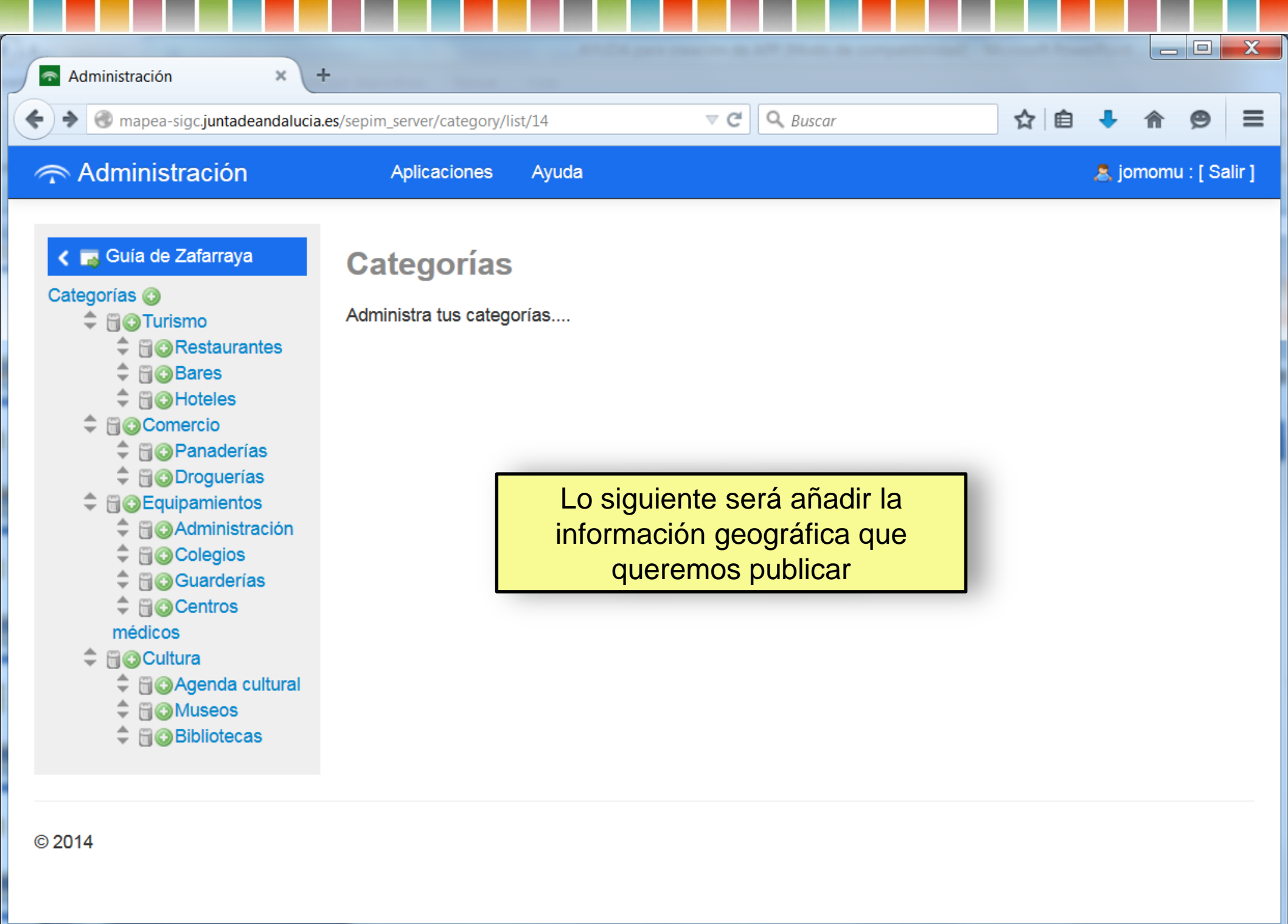

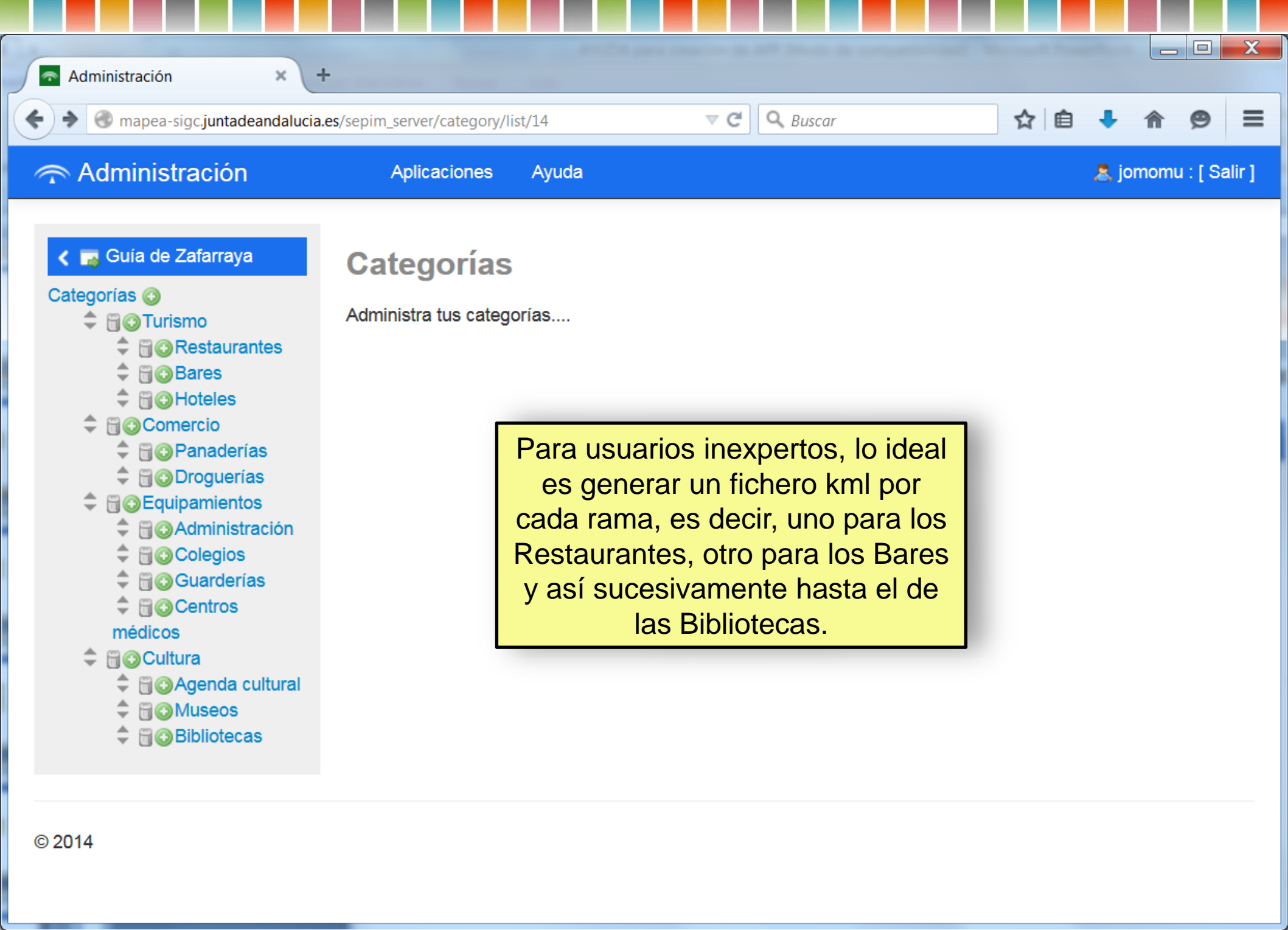

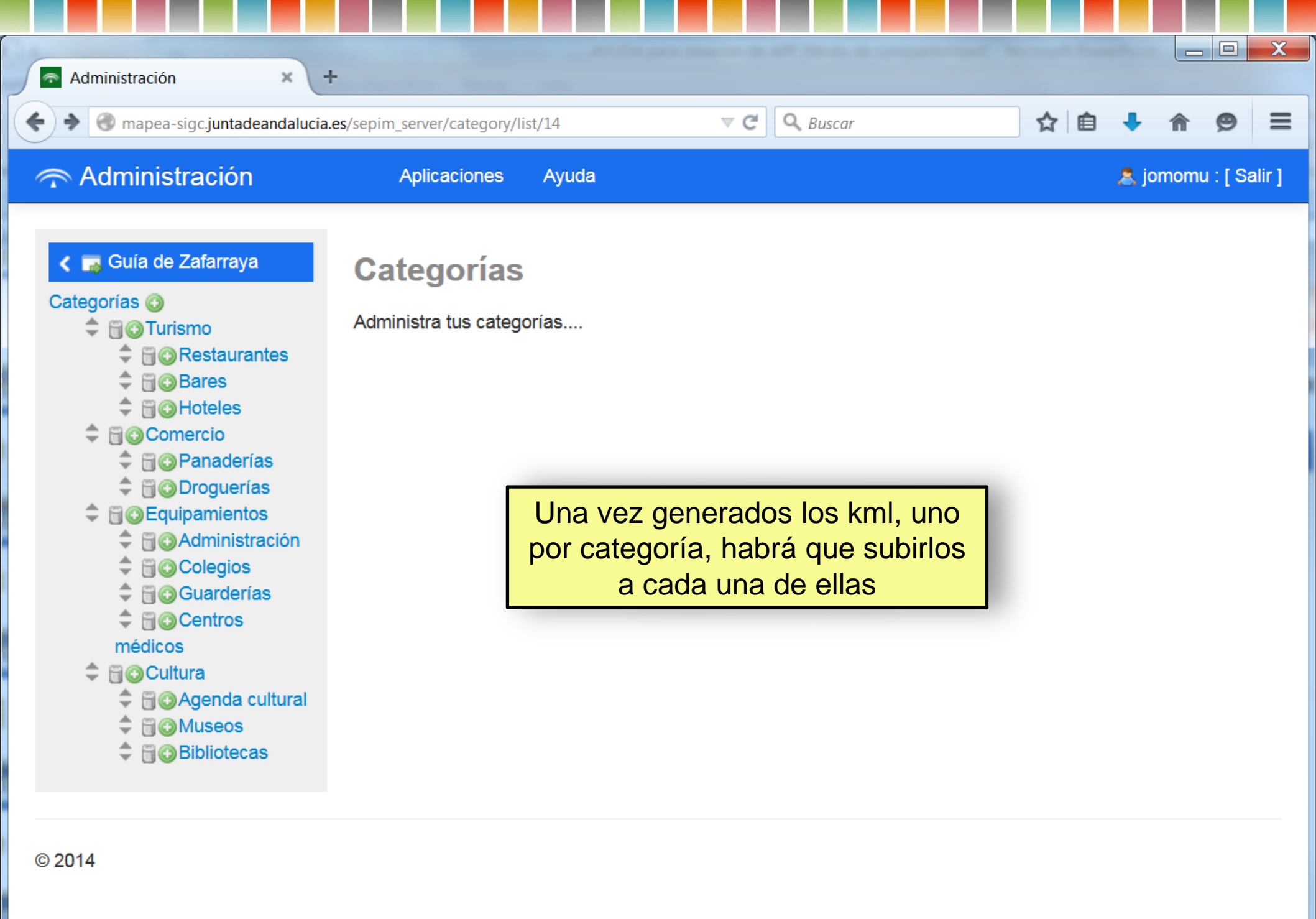

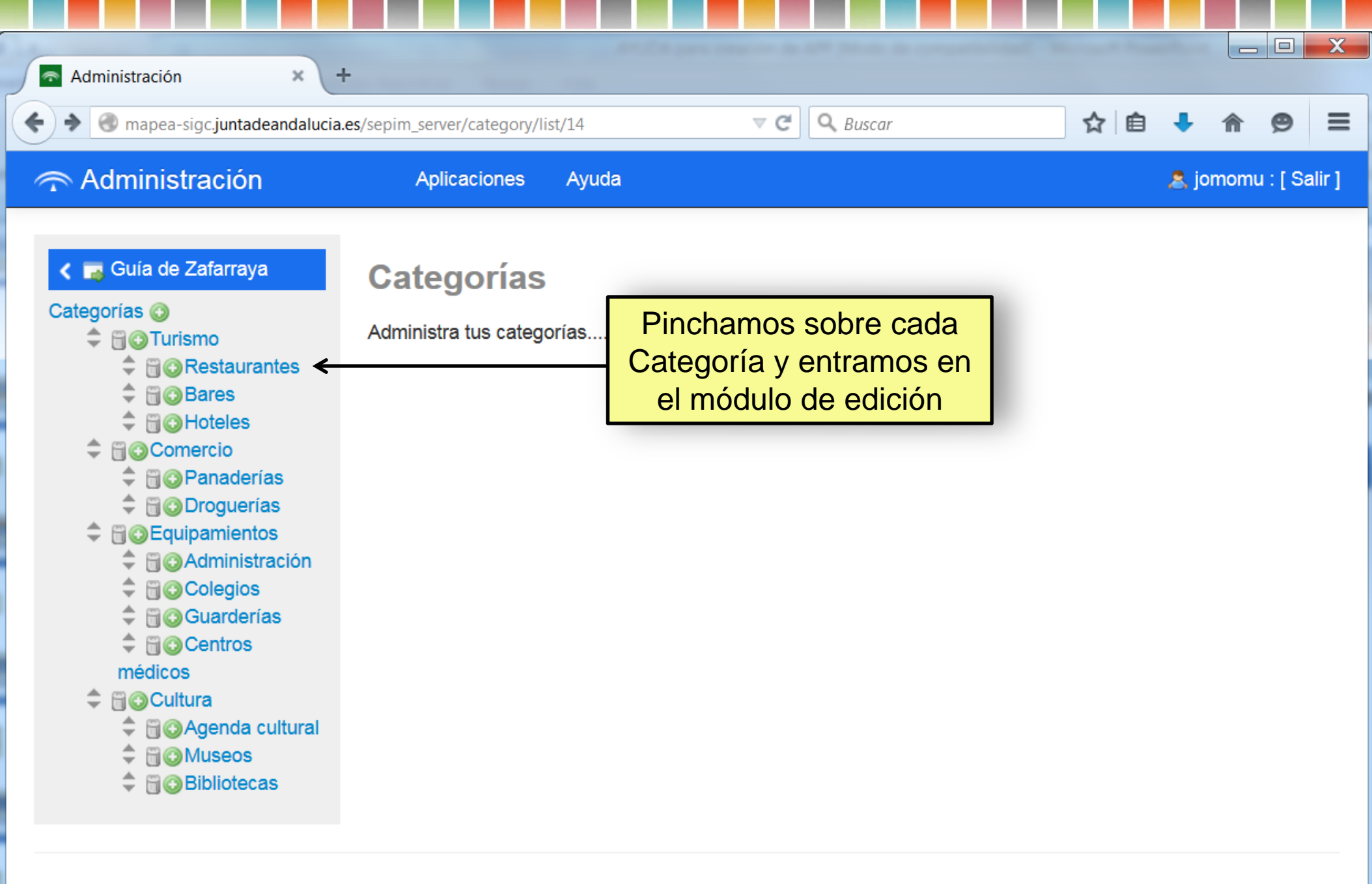

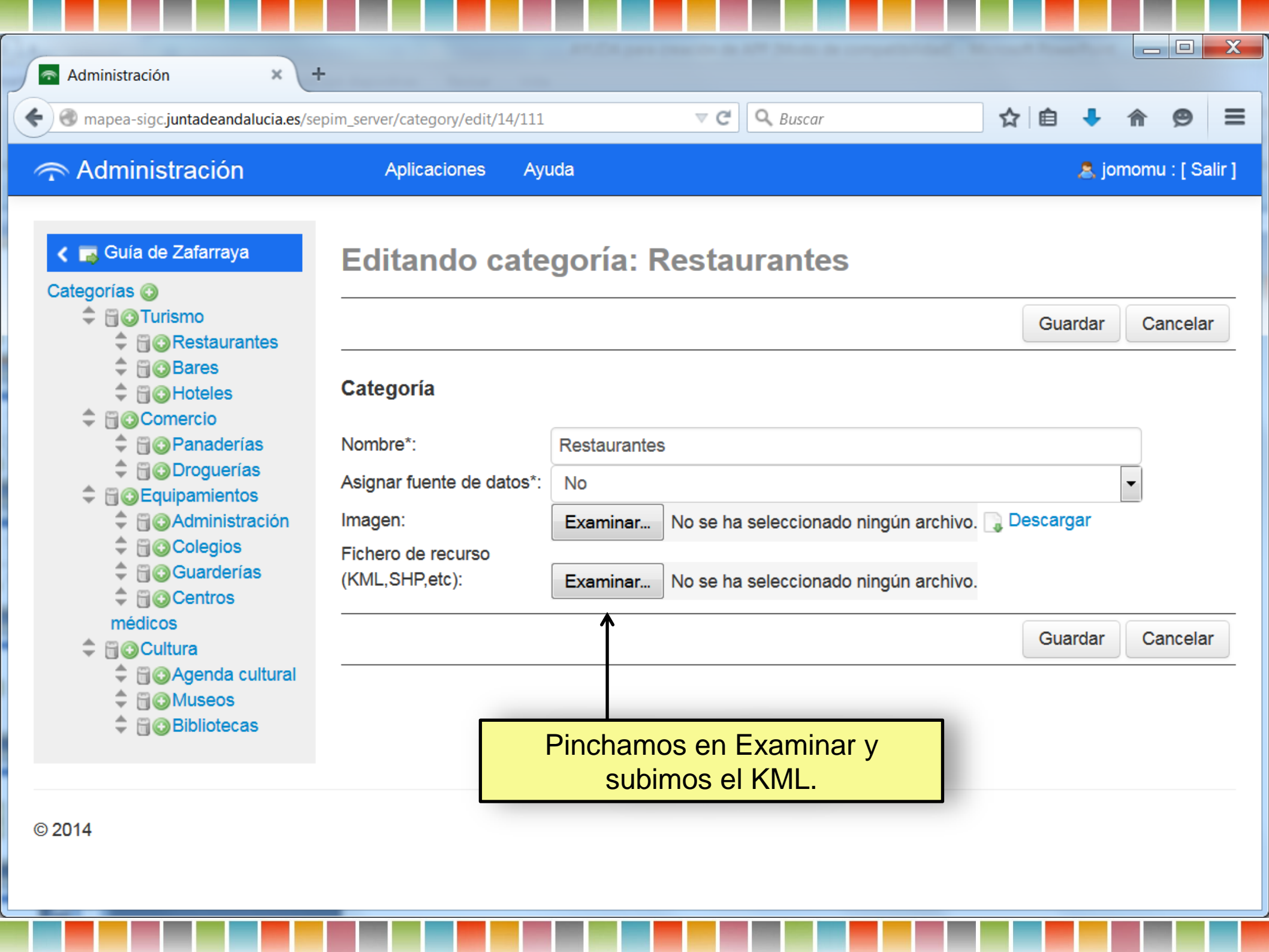

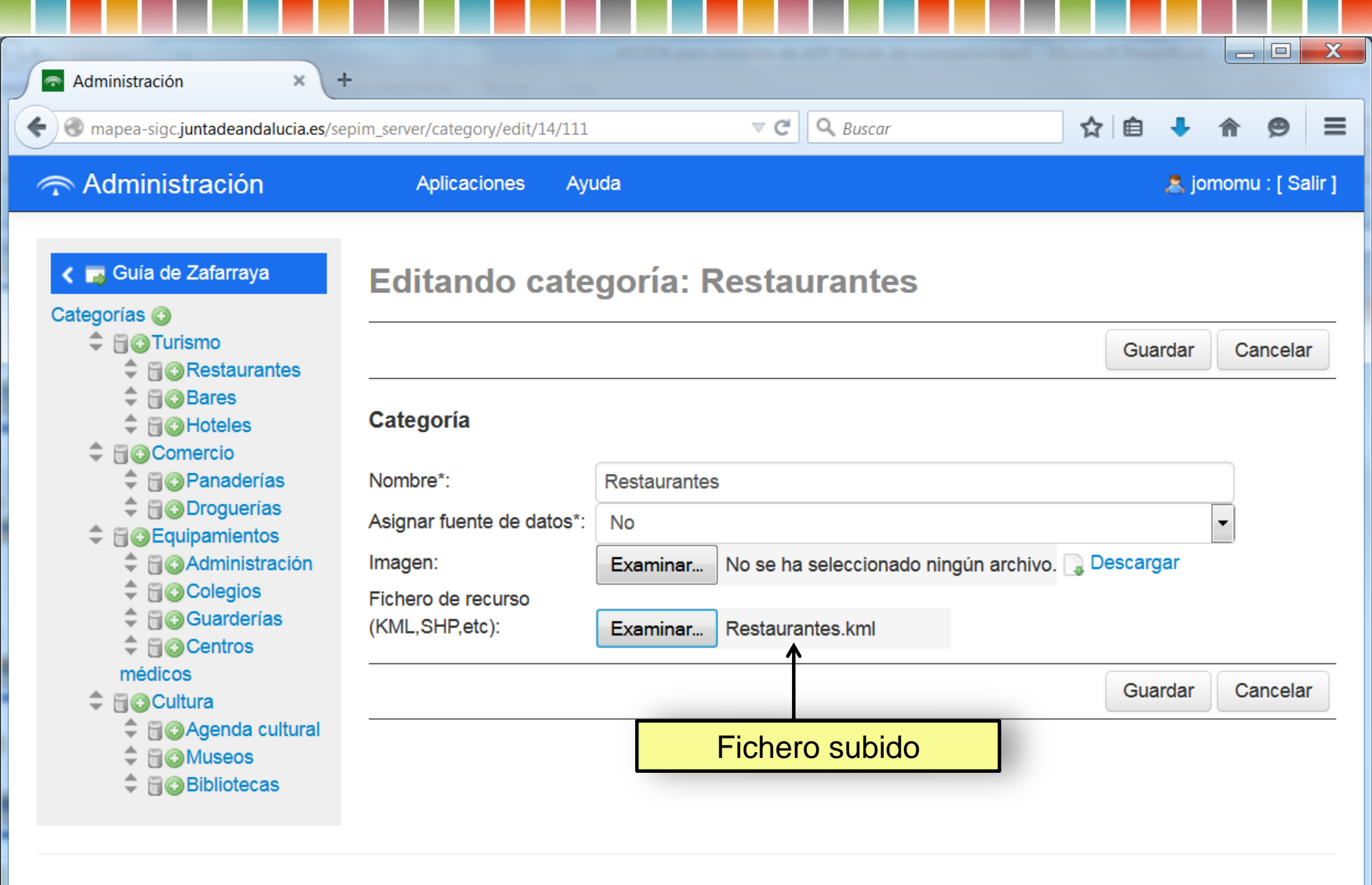

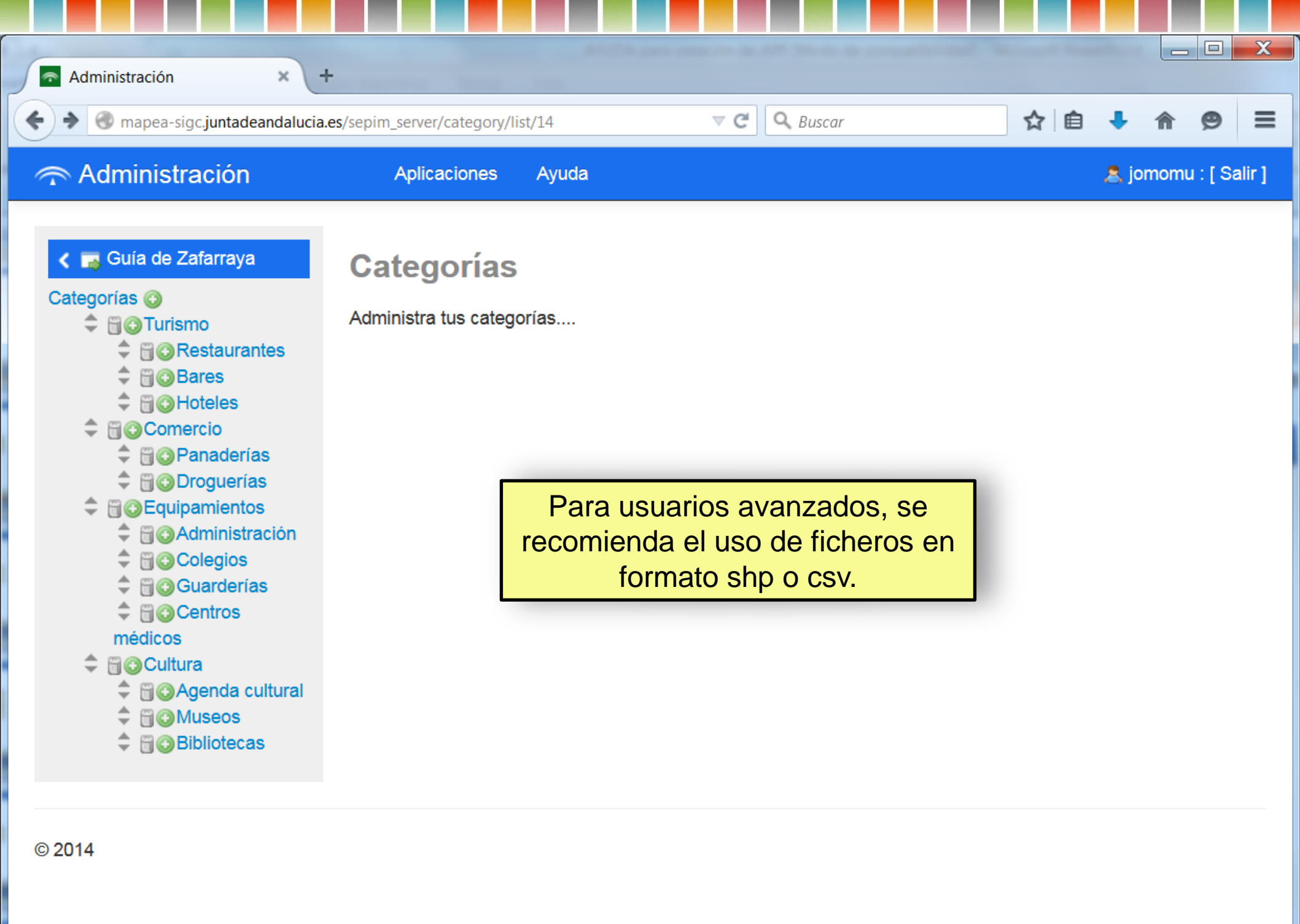

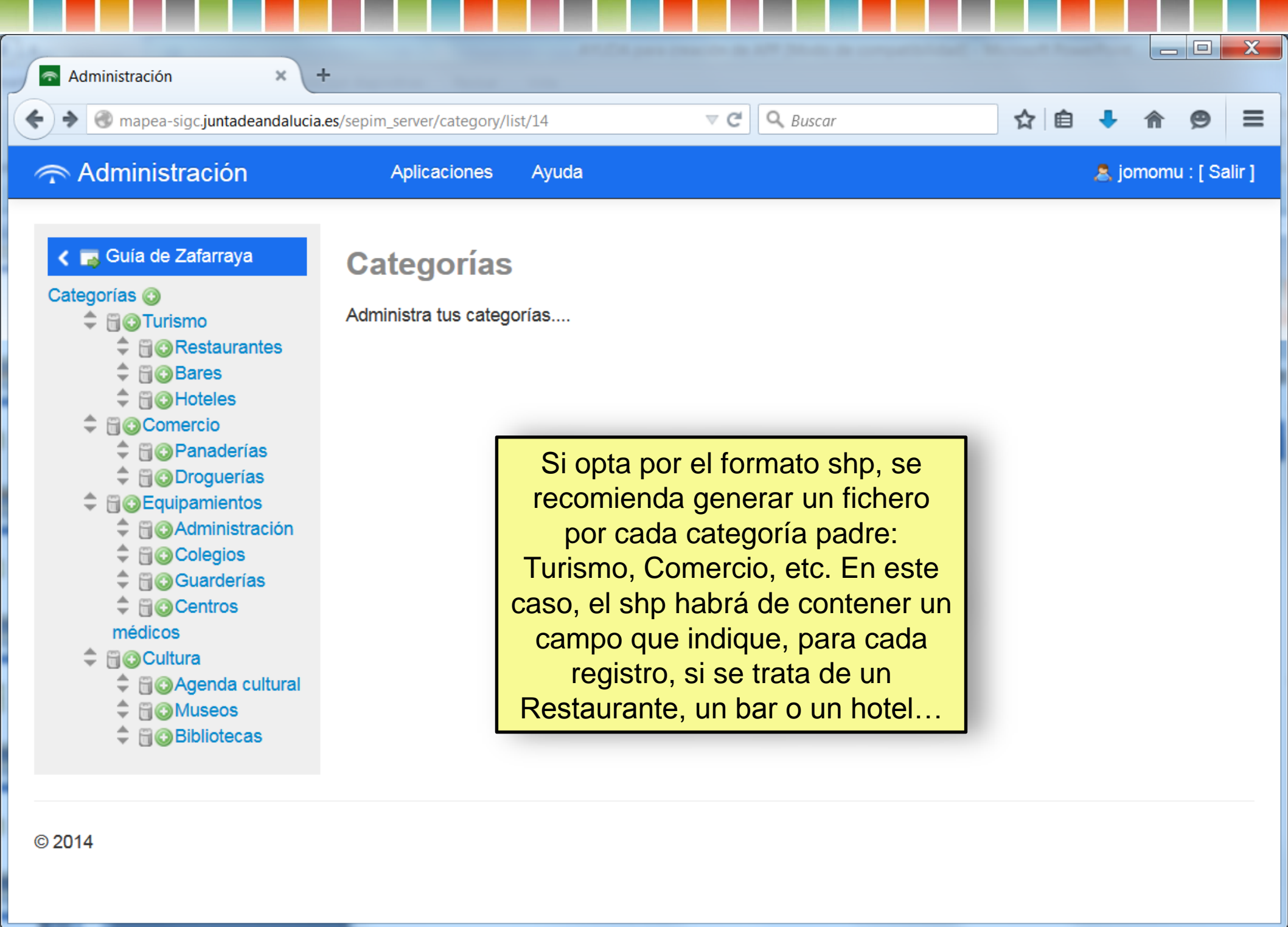

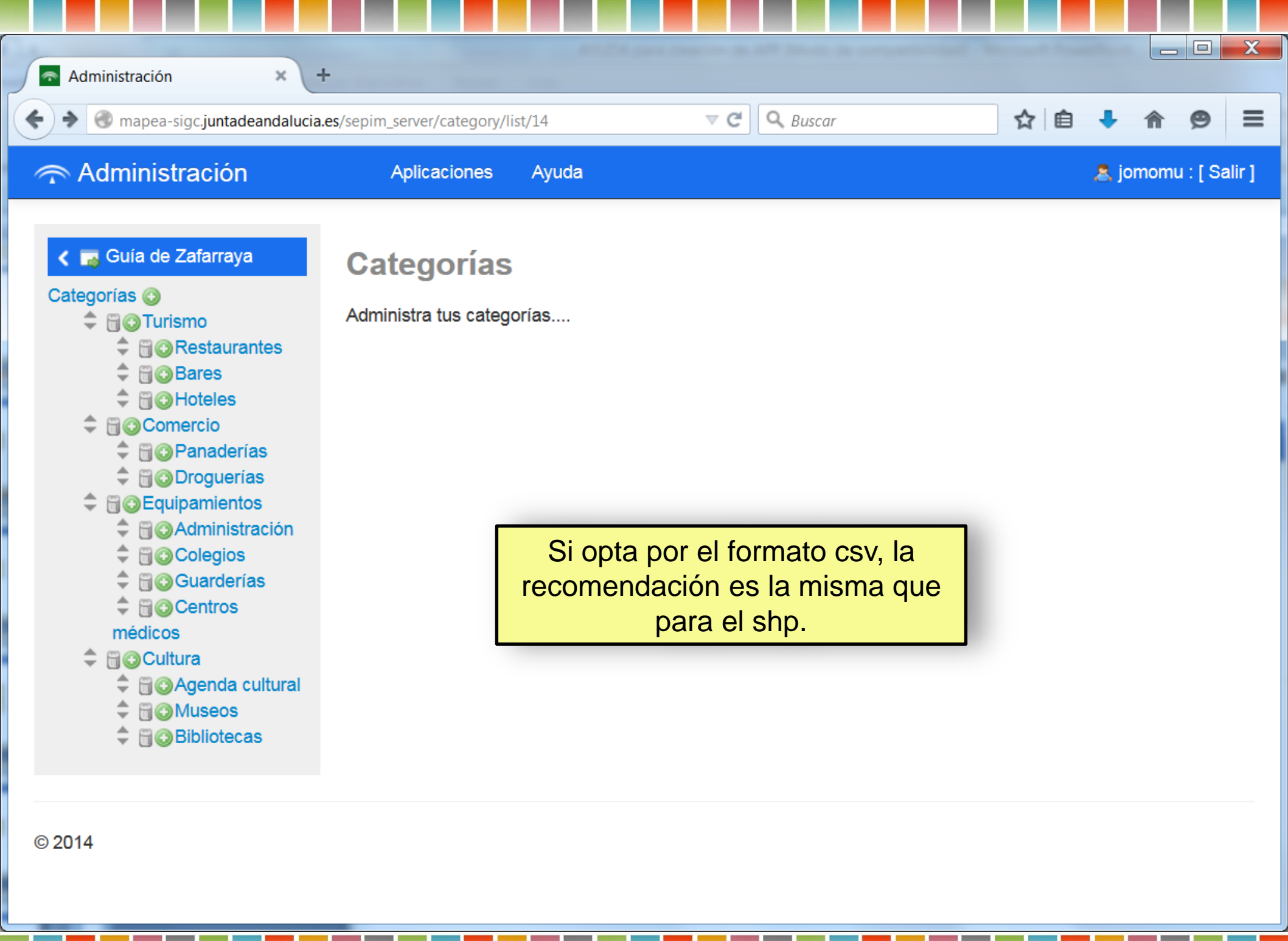

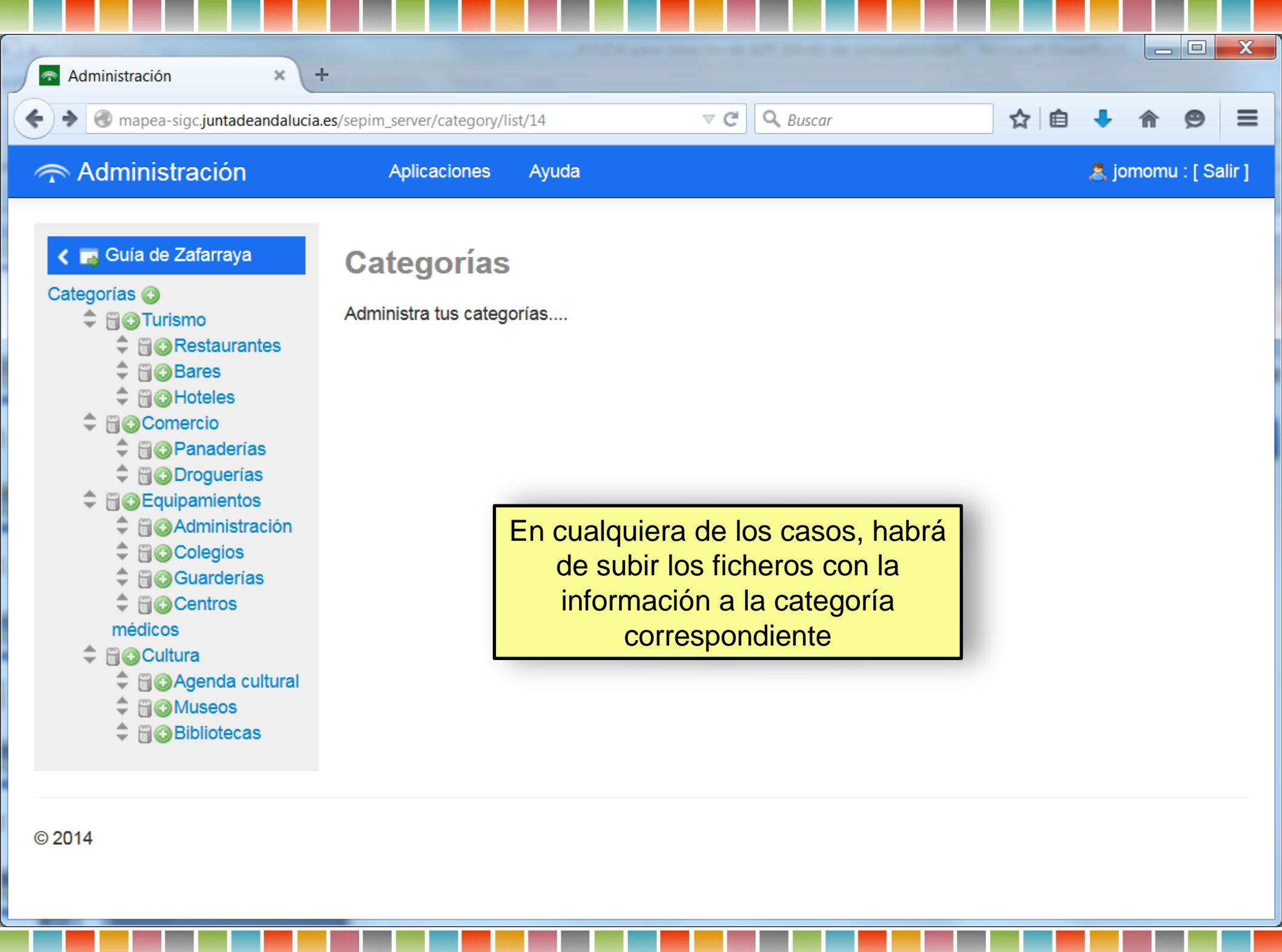

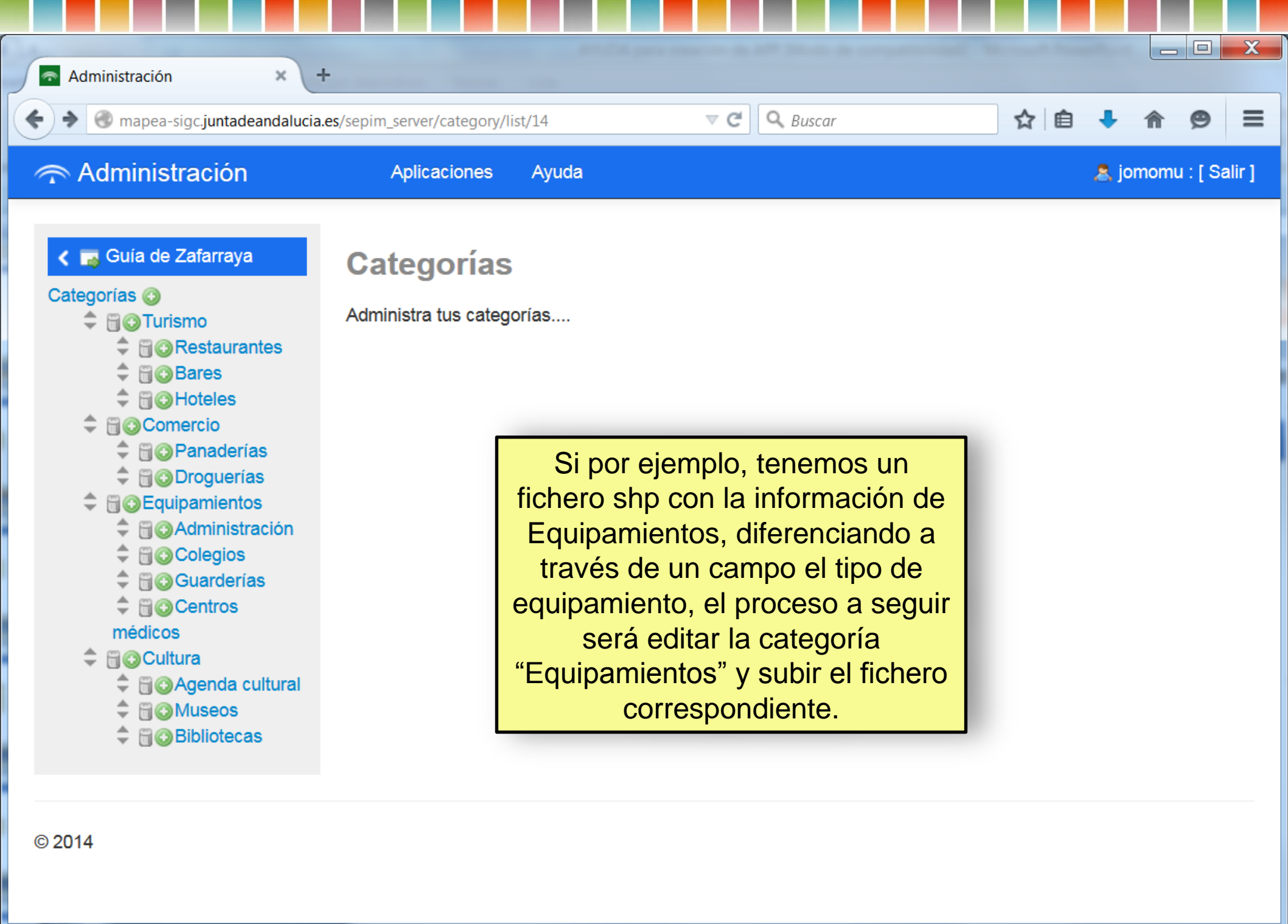

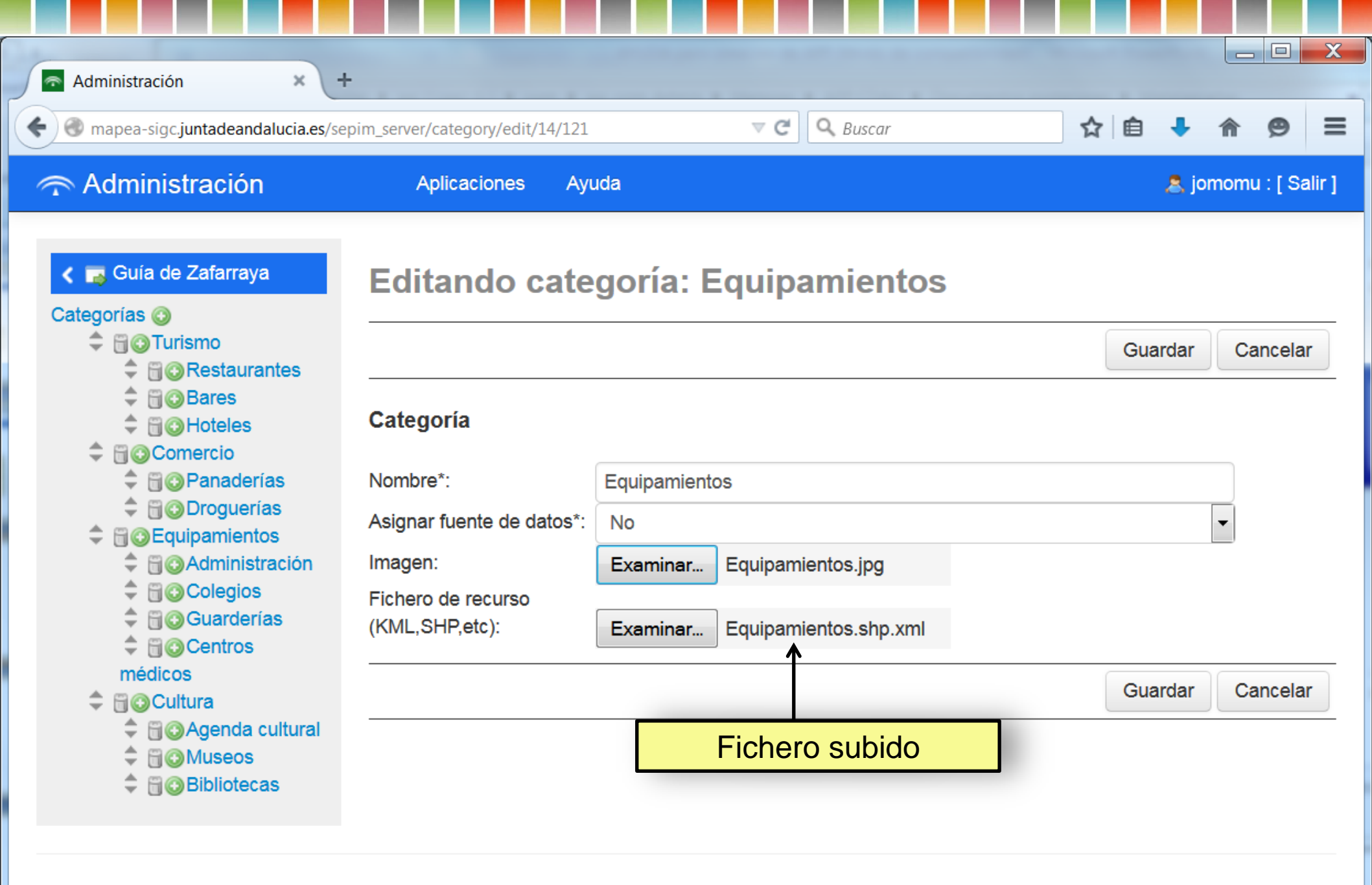

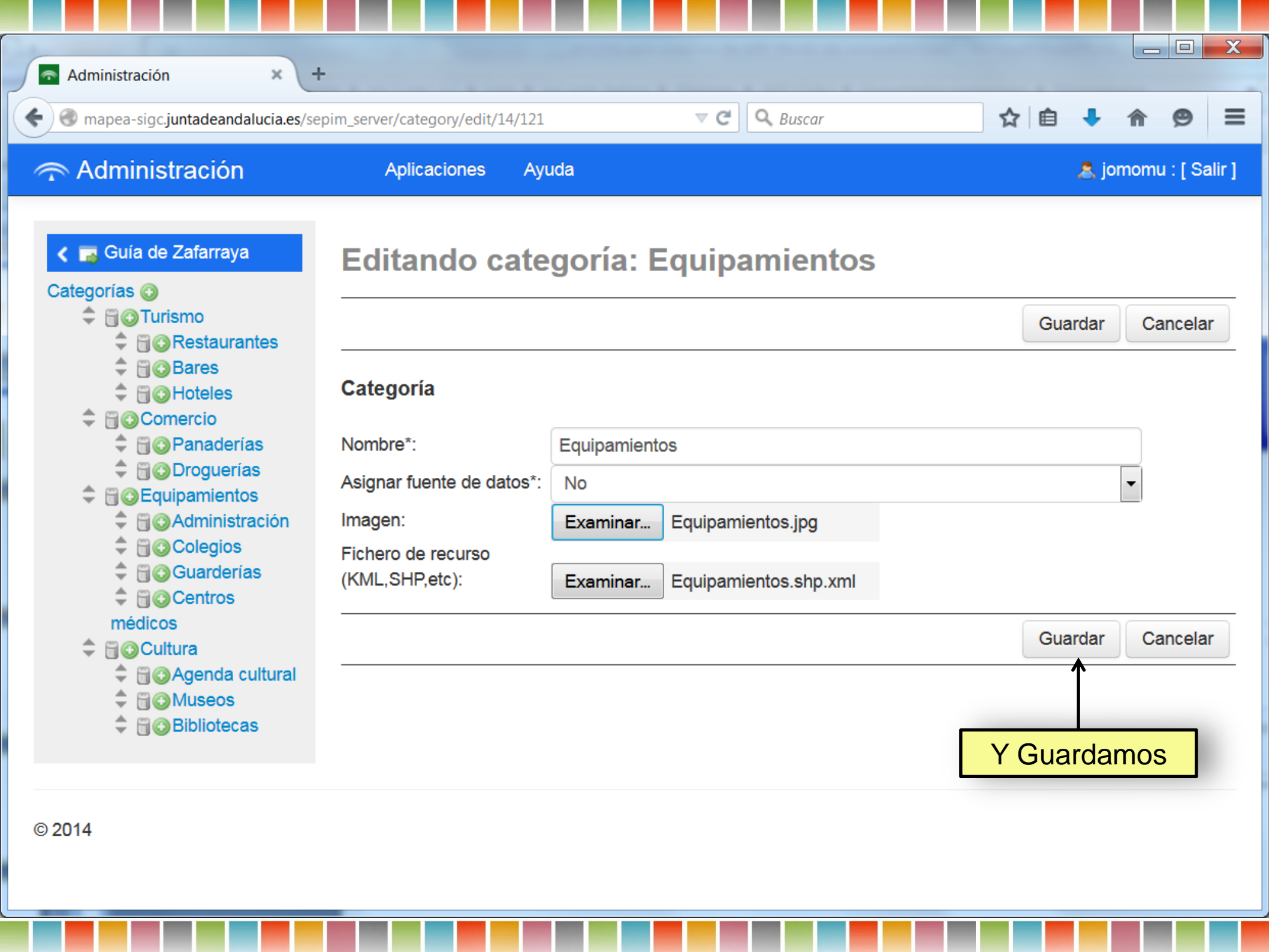

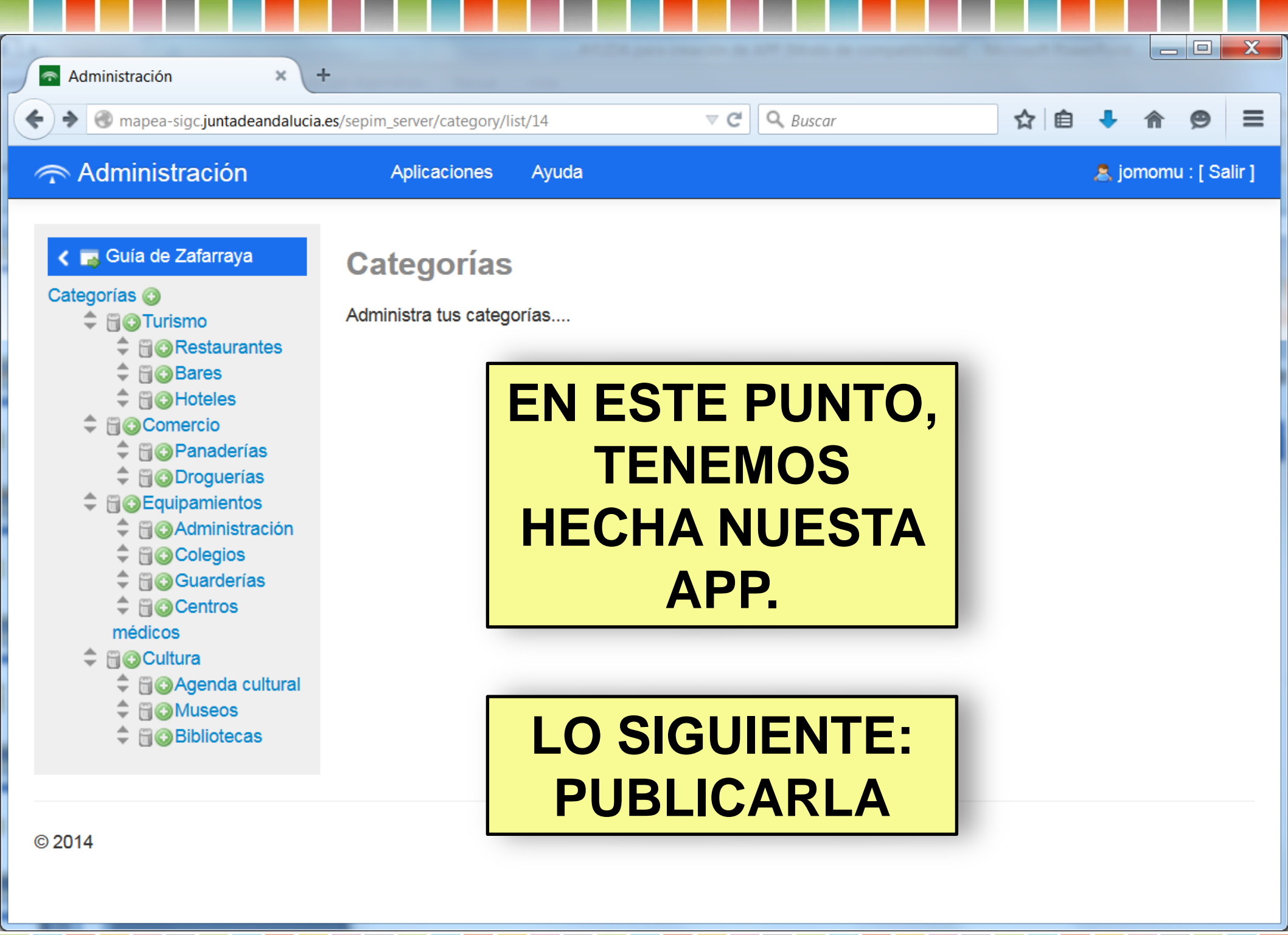

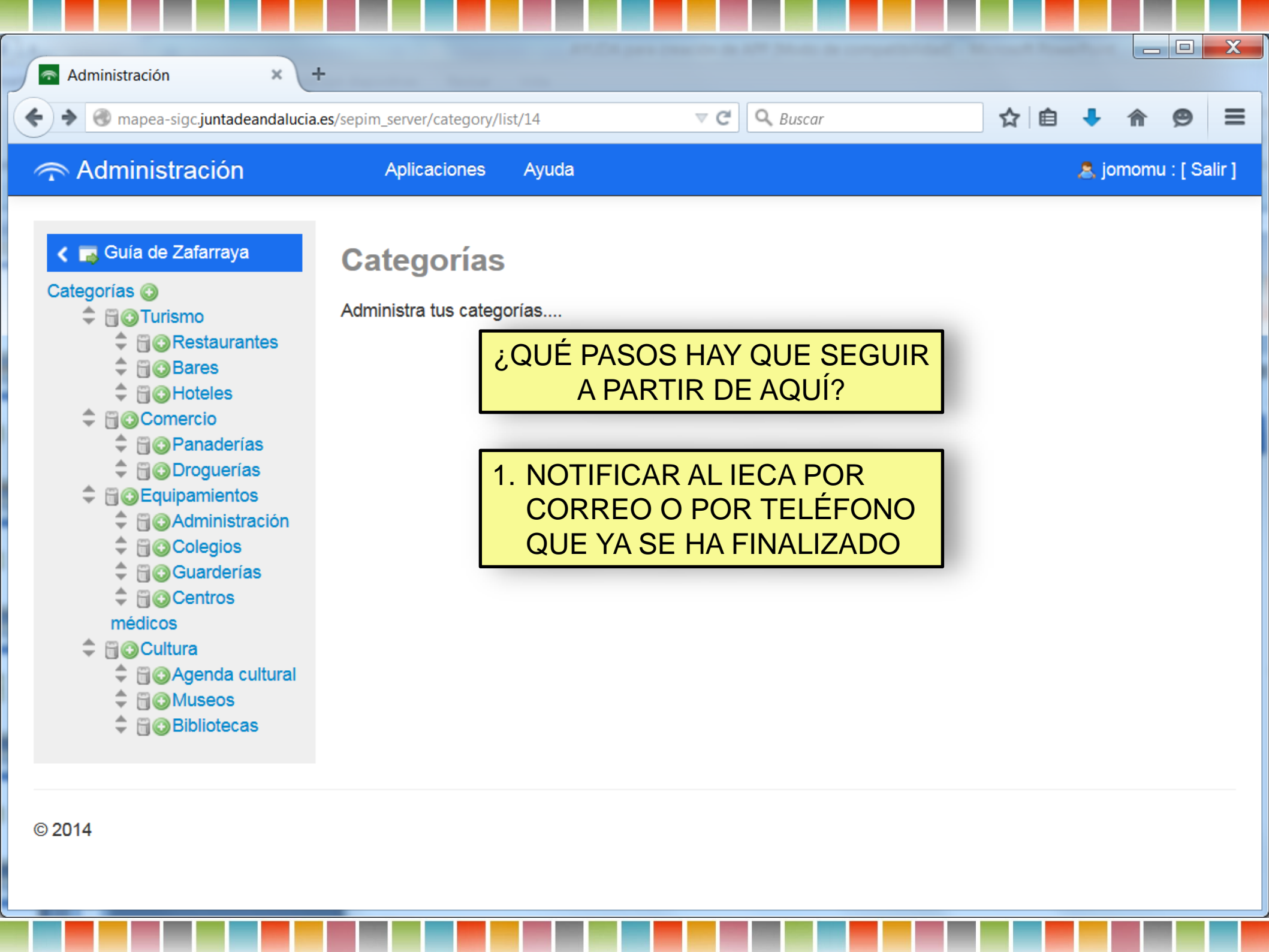

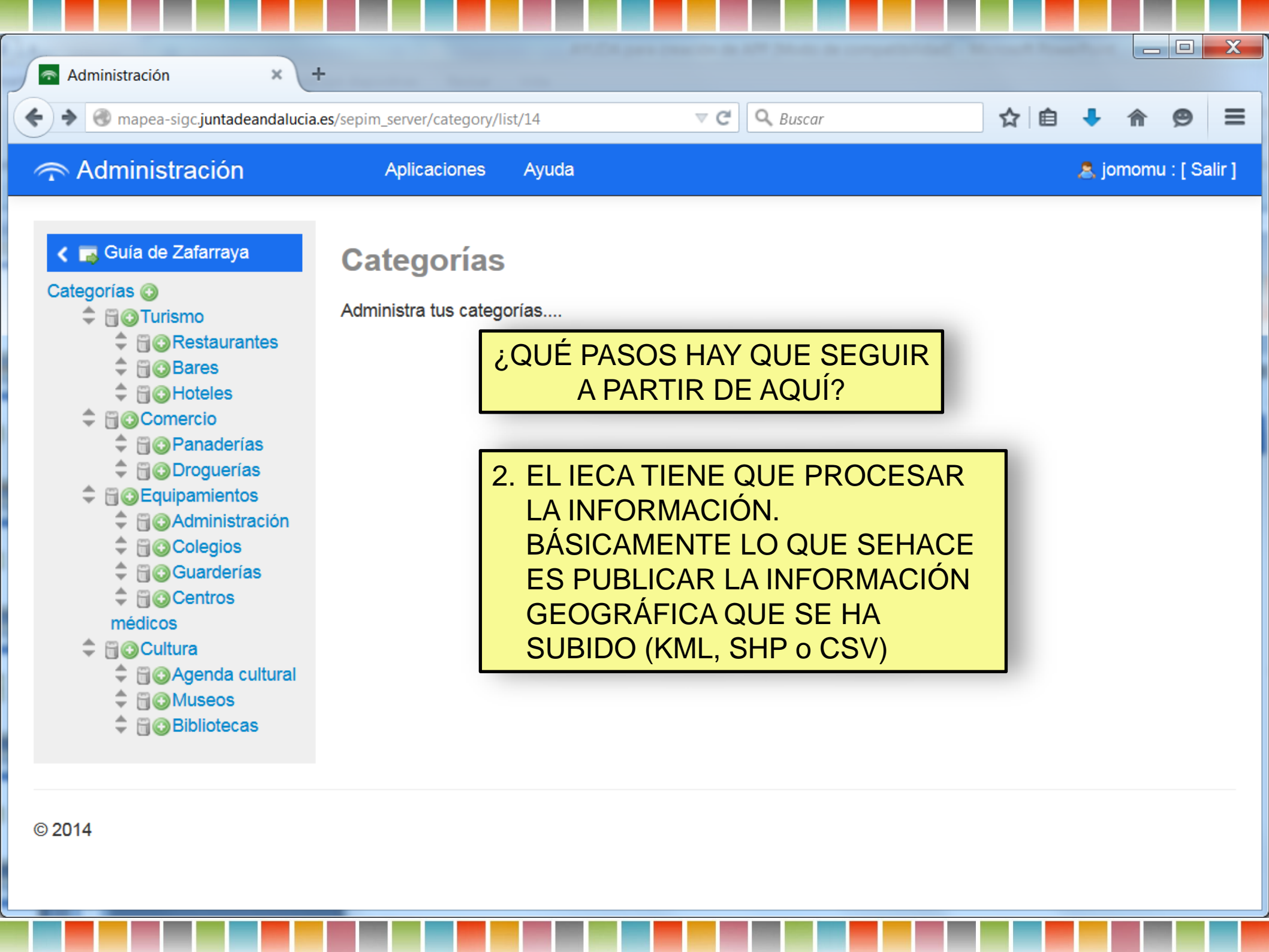

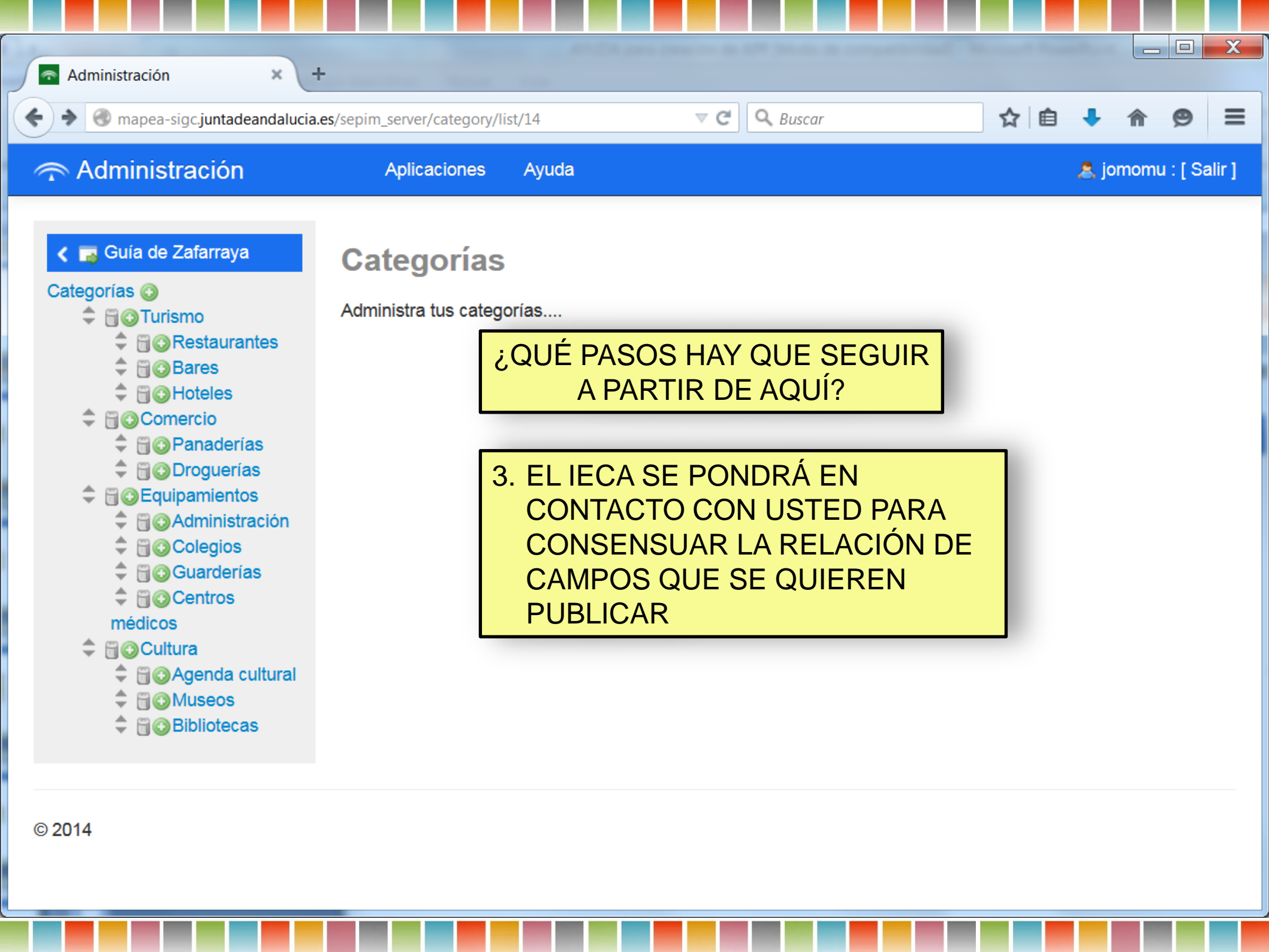

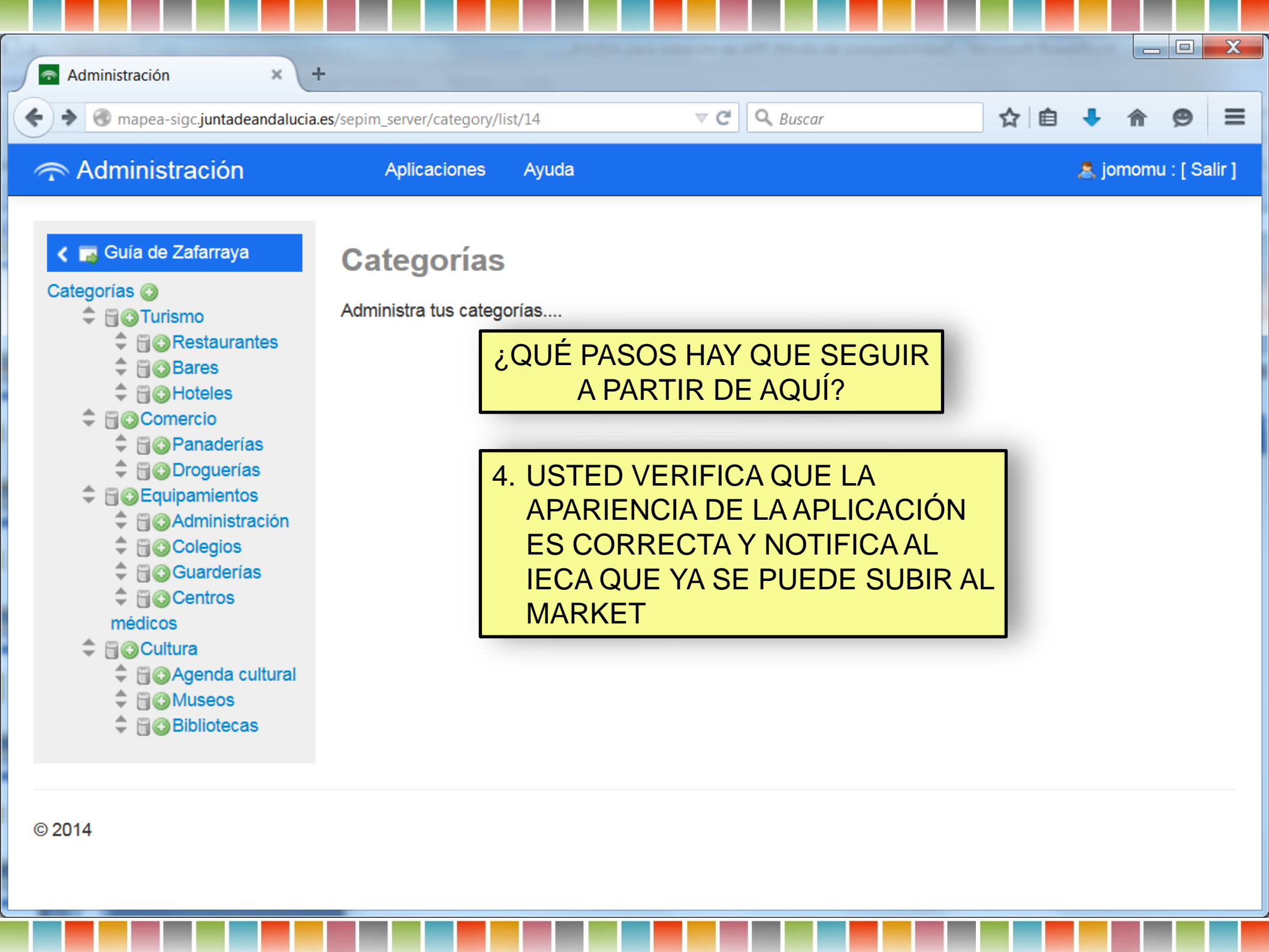

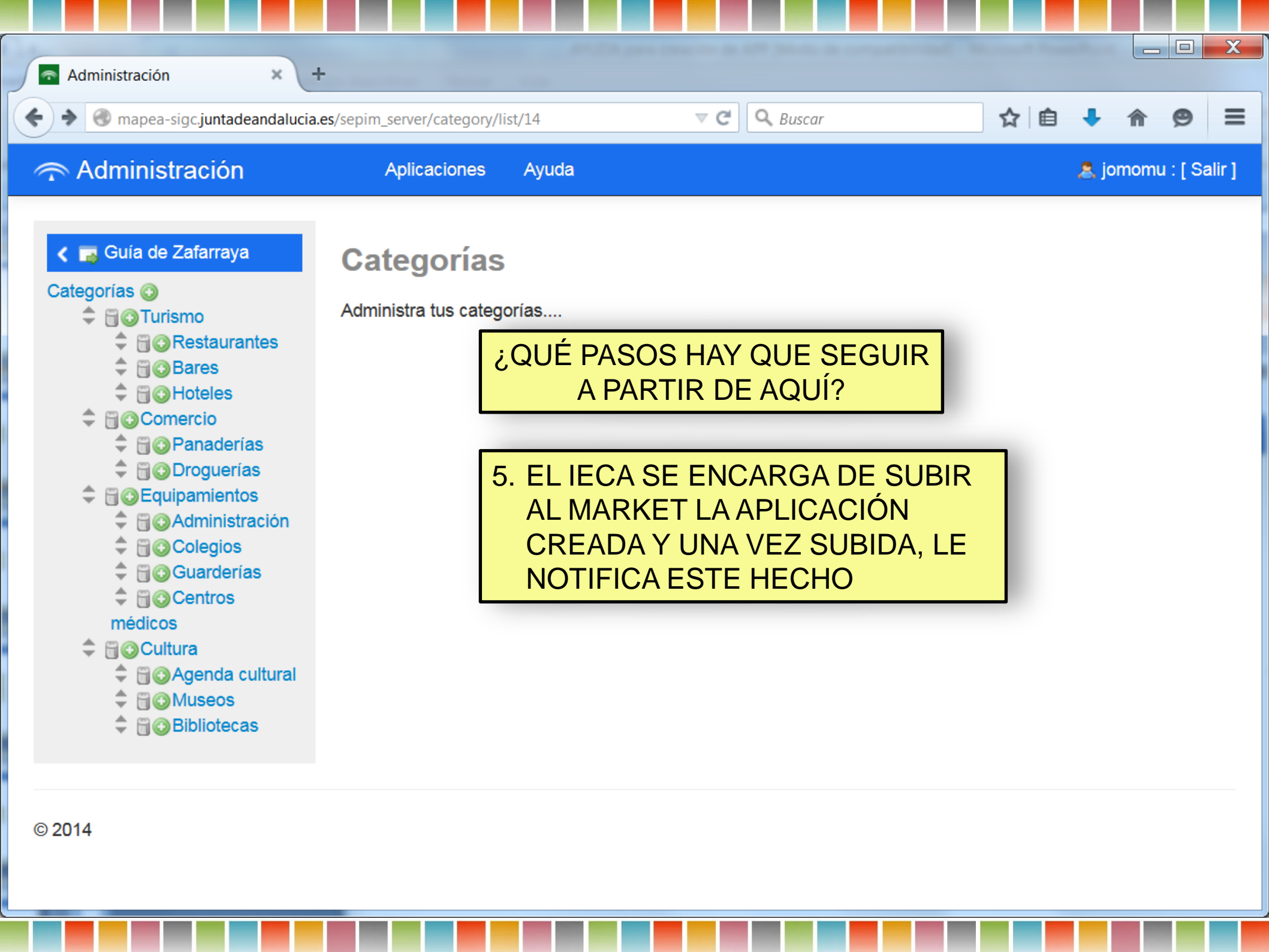

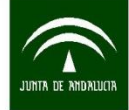

Instituto de Estadística y Cartografía de Andalucía CONSEJERÍA DE ECONOMÍA, INNOVACIÓN, CIENCIA Y EMPLEO

## FIN